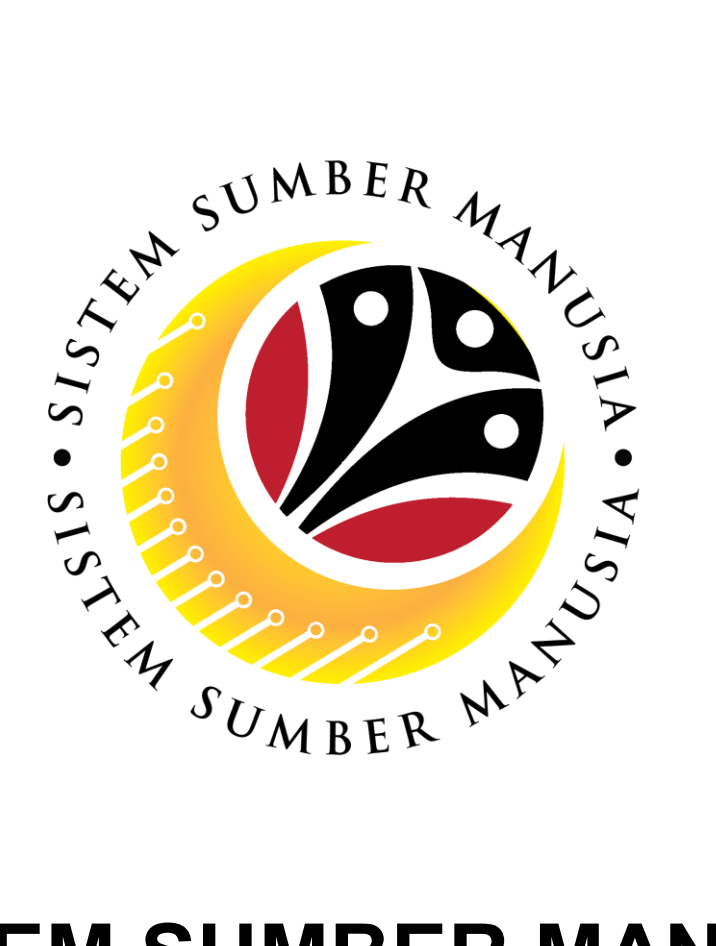

# SISTEM SUMBER MANUSIA

# User Guide For Manager Front End User (SSM FIORI)

**Performance Appraisal** 

VERSION: 2.0

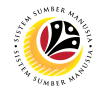

## INTRODUCTION

This user guide acts as a reference for **Manager (Front-End User)** to manage **Performance Appraisal**. In this user guide, it will show:

All Company and Individual names used in this user guide have been created for guidance on using SSM.

Where possible; user guide developers have attempted to avoid using actual Companies and Individuals; any similarities are coincidental.

Changes and updates to the system may lead to updates to the user guide from time to time.

Should you have any questions or require additional assistance with the user guide materials, please contact the **SSM Help Desk**.

# GLOSSARY

The following acronyms will be used frequently:

| Term    | Meaning                               |
|---------|---------------------------------------|
| SSM     | Sistem Sumber Manusia                 |
| SAP GUI | SAP Graphical User Interface/Back End |
| FIORI   | Front End/Web Portal                  |
| ESS     | Employee Self Service                 |
| MSS     | Manager Self Service                  |

## **FURTHER ASSISTANCE**

Should you have any questions or require additional assistance with the user guide materials, please contact **SSM Help Desk** at **+673 238 2227** or e-mail at **ssm.helpdesk@dynamiktechnologies.com.bn**.

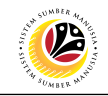

# **Table of Content**

| Topics                             | Page      |
|------------------------------------|-----------|
| Introduction                       | <u>2</u>  |
| Further Assistance                 | <u>2</u>  |
| Performance Appraisal Status       | <u>4</u>  |
| Process Overview                   | <u>5</u>  |
| Maintain KPI                       | <u>7</u>  |
| First Checkpoint                   | <u>10</u> |
| Second Checkpoint                  | <u>14</u> |
| Final Assessment                   | <u>18</u> |
| Second Appraiser Review            | <u>26</u> |
| Print Completed Appraisal Document | <u>31</u> |

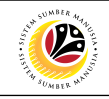

| Performance App                              | oraisal Status                              |                                                                                                    |
|----------------------------------------------|---------------------------------------------|----------------------------------------------------------------------------------------------------|
|                                              | Appraiser Worklist                          |                                                                                                    |
| Maintain Tas Maintain KPI Acknowledg First G | Checkp Second Che Final Assess Final Review | Second Appr Completed 1 Completed T                                                                                                    |
| Status                                       | Role                                        | Description                                                                                                    |
| Maintain Task and<br>Responsibility          | Employee                                    | Employee fill in their tasks and responsibilities.                                                                                                    |
| Maintain KPI                                 | Employee/Manager                            | <ul> <li>Employee and Manager may<br/>fill in the employee's KPIs.</li> <li>Manager is required to click<br/>Maintain KPIs once KPIs are<br/>confirmed.</li> </ul> |
| Acknowledge KPI                              | Employee                                    | Employee acknowledge the KPIs entered by the Manager.                                                                                                    |
| First Checkpoint                             | Manager                                     | Manager fill in the KPIs review for first checkpoint.                                                                                                    |
| Second Checkpoint                            | Manager                                     | Manager fill in the KPIs review for second checkpoint.                                                                                                    |
| Final Assessment                             | Manager                                     | Manager fill in the KPIs review for final assessment checkpoint and grade the employee.                                                                            |
| Final Review                                 | Employee                                    | Employee agree or disagree with the grades given.                                                                                                    |
| Second Appraiser Appraisal                   | Manager (Second Appraiser)                  | If the employee disagree, the<br>Appraisal form will be assigned<br>to second appraiser by the HR<br>Admin.                                                        |
| Completed                                    | -                                           | Finalised grading once the employee agree with the grades.                                                                                                    |
| Completed due to<br>Termination              | -                                           | HR Admin enter from backend<br>that the employee appraisal has<br>been completed due to<br>Termination.                                                            |
| Completed due to Transfer                    | -                                           | HR Admin enter from backend<br>that the employee appraisal has<br>been completed due to<br>Transfer.                                                               |

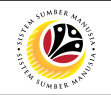

## **Process Overview**

## Maintain KPI

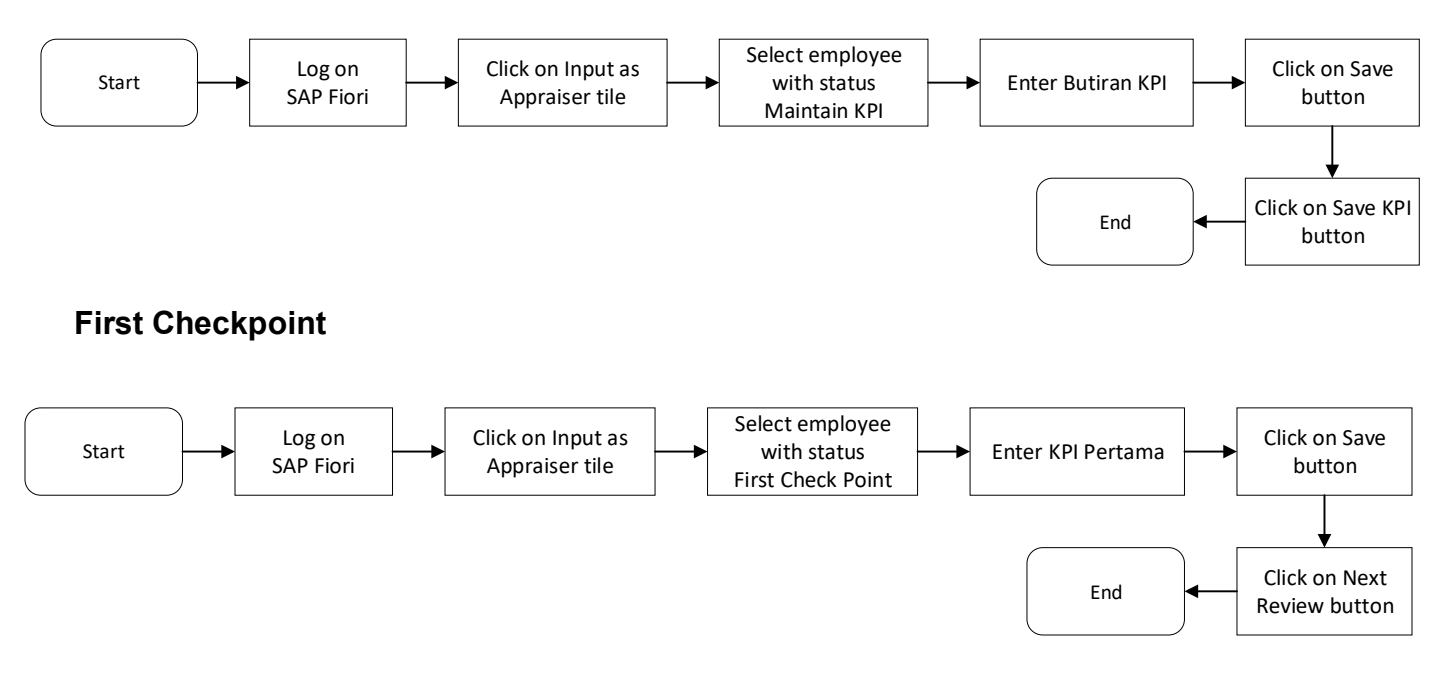

## Second Checkpoint

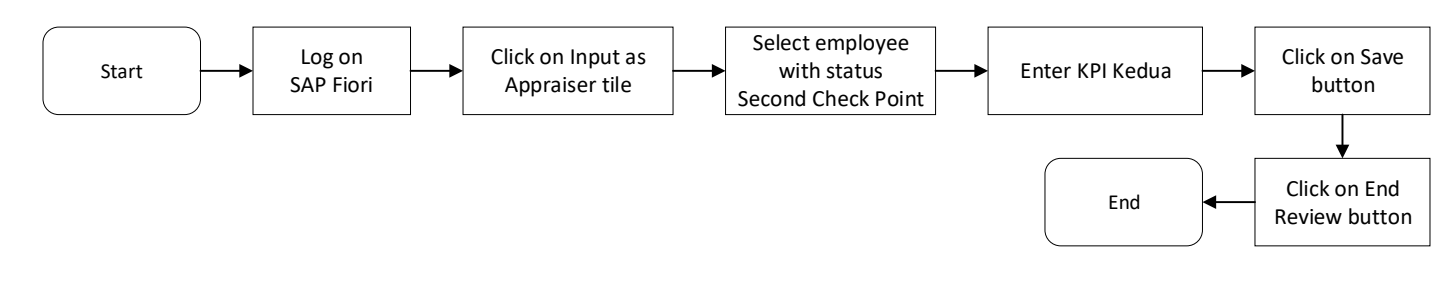

## **Final Assessment**

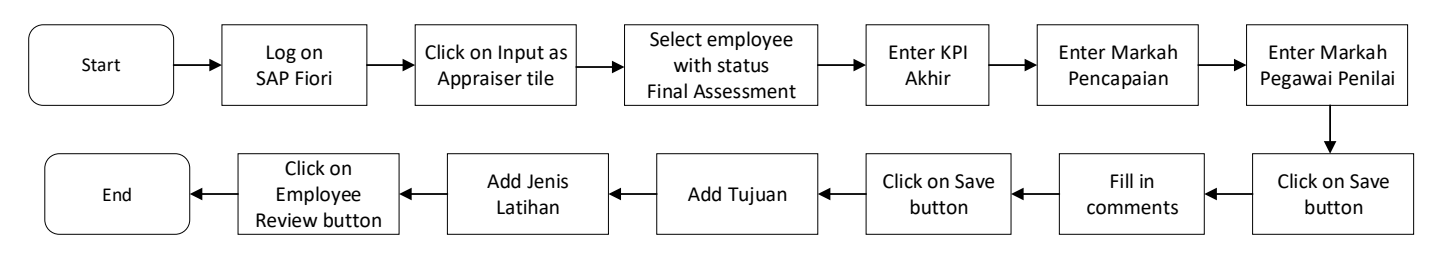

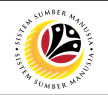

## **Process Overview**

### **Second Appraiser Review**

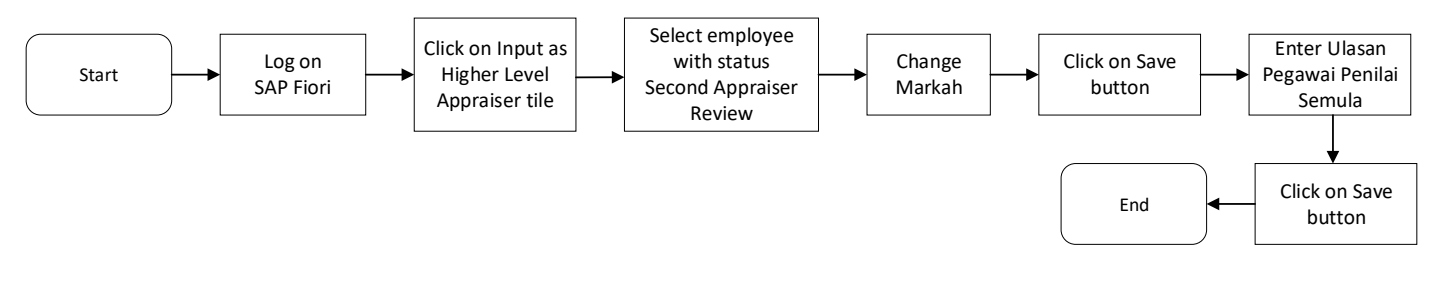

## **Print Completed Appraisal Document**

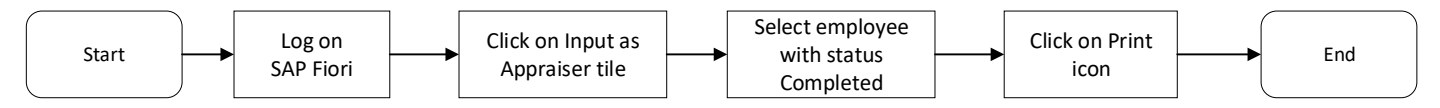

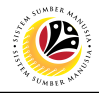

#### MAINTAIN KPI

Frontend User Manager

Log into SAP Fiori (Front End) and proceed with the following steps.

- 1. Click on Manager Appraisal tab.
- 2. Click on Input as Appraiser tile.

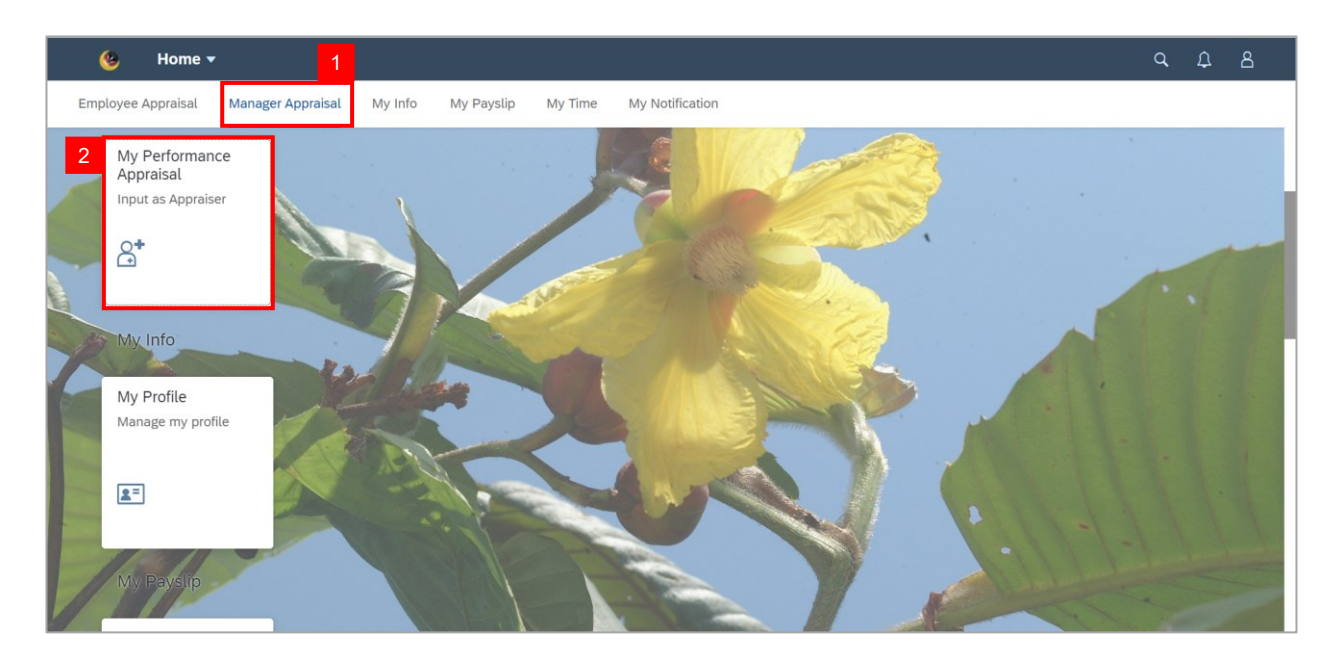

#### Note: Appraiser Worklist page will be displayed.

| 🎸 🕚 My Performance          | Appraisal for Appraiser 👻          |                |              |              |                              | ς ζ                   | 28                |
|-----------------------------|------------------------------------|----------------|--------------|--------------|------------------------------|-----------------------|-------------------|
|                             |                                    | Appraiser Wo   | orklist      |              |                              |                       |                   |
| 2 All Maintain Tas Maintain | KPI Acknowledg First Checkp        | Second Che     | Final Assess | Final Review | Second Appr                  | Completed Completed T | C >               |
|                             |                                    |                |              |              |                              | Tatacara Mengisi Pe   | enilaian Prestasi |
| All Appraiser Worklist      |                                    |                |              |              |                              |                       | C                 |
| Nama Pegawai Yang Dinilai   | Nama Document Pegawai Yang Dinilai | Tempoh Bermula | Hingga       | Gred         | Jumlah Markah<br>Keseluruhan | Status                |                   |
|                             |                                    |                |              |              |                              |                       | >                 |
| MUHAMMAD                    | Borang Prestasi Pegawai - Bahagian | 01.10.2022     | 30.09.2023   |              |                              | Maintain KPI          | >                 |
|                             |                                    |                |              |              |                              |                       |                   |
|                             |                                    |                |              |              |                              |                       |                   |
|                             |                                    |                |              |              |                              |                       |                   |
|                             |                                    |                |              |              |                              |                       |                   |
|                             |                                    |                |              |              |                              |                       |                   |

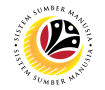

3. Click on an employee with the status Maintain KPI.

| mance Appraisal for Appraiser 🔻        |                               |                                                                                                    |                                                                                                    |                                                                                                    | αί                                                                                                    | <u>ع</u> د                                                                                                    |
|----------------------------------------|-------------------------------|----------------------------------------------------------------------------------------------------|----------------------------------------------------------------------------------------------------|----------------------------------------------------------------------------------------------------|----------------------------------------------------------------------------------------------------|----------------------------------------------------------------------------------------------------|
|                                        | Appraiser W                   | orklist                                                                                                    |                                                                                                    |                                                                                                    |                                                                                                    |                                                                                                    |
| Maintain KPI Acknowledg » First Checkp | Second Che                    | Final Assess >>                                                                                                    | Final Review                                                                                                    | Second Appr Co                                                                                                    | ompleted Completed T                                                                                                    | Comple >                                                                                                    |
|                                        |                               |                                                                                                    |                                                                                                    |                                                                                                    | Tatacara Mengisi Pe                                                                                                    | nilaian Prestasi                                                                                                    |
|                                        |                               |                                                                                                    |                                                                                                    |                                                                                                    |                                                                                                    | C                                                                                                    |
| Nama Document Pegawai Yang Dinilai     | Tempoh Bermula                | Hingga                                                                                                    | Gred                                                                                                    | Jumlah Markah<br>Keseluruhan                                                                                                    | Status                                                                                                    |                                                                                                    |
|                                        |                               |                                                                                                    |                                                                                                    |                                                                                                    |                                                                                                    | 3                                                                                                    |
| Borang Prestasi Pegawai - Bahagian     | 01.10.2022                    | 30.09.2023                                                                                                    |                                                                                                    |                                                                                                    | Maintain KPI                                                                                                    | >                                                                                                    |
|                                        |                               |                                                                                                    |                                                                                                    |                                                                                                    |                                                                                                    |                                                                                                    |
|                                        |                               |                                                                                                    |                                                                                                    |                                                                                                    |                                                                                                    |                                                                                                    |
|                                        |                               |                                                                                                    |                                                                                                    |                                                                                                    |                                                                                                    |                                                                                                    |
|                                        |                               |                                                                                                    |                                                                                                    |                                                                                                    |                                                                                                    |                                                                                                    |
|                                        |                               |                                                                                                    |                                                                                                    |                                                                                                    |                                                                                                    |                                                                                                    |
|                                        | mance Appraisal for Appraiser | Maintain KPI       Acknowledg       First Checkp       Second Che         Nama Document Pegawai Yang Dinilai       Tempoh Bermula         Borang Prestasi Pegawai - Bahagian       01.10.2022 | Maintain KPI       Acknowledg       First Checkp       Second Che       Final Assess       Second Che       Final Assess         Nama Document Pegawai Yang Dinilai       Tempoh Bermula       Hingga         Borang Prestasi Pegawai - Bahagian       01.10.2022       30.09.2023 | Appraiser Worklist  Appraiser Worklist  Acknowledg * First Checkp * Second Che * Final Assess * Final Review  Acknowledg * Tempoh Bermula Hingga Gred  Borang Prestasi Pegawai - Bahagian 01.10.2022 30.09.2023 | Appraiser Worklist         Image: Appraiser Worklist         Image: Approximation of the propertiest of the properties of the properties of the properis of the properties of the properties of the properis | Appraiser Worklist      Maintain KPI       Acknowledg       First Checkp       Second Che       Final Review       Second Appr       Maintain KPI       Acknowledg          First Checkp             Maintain KPI                                                                                                    < |

4. Go to BAHAGIAN C: PENILAIAN HASIL (RESULTS) and fill in Butiran KPI 1.

Note: To add more KPI, simply click on the Tambah KPI Baru button.

| <   | () My Performance A                                                                                                    | ppraisal for Appraiser 👻                                                                                                    |                                                                                                    |                                                                                               | ς Ω                                                                      | 8        |
|-----|----------------------------------------------------------------------------------------------------|----------------------------------------------------------------------------------------------------|----------------------------------------------------------------------------------------------------|-----------------------------------------------------------------------------------------------|--------------------------------------------------------------------------|----------|
| <   |                                                                                                    | Ed                                                                                                    | it / Display Appraisal as Appr                                                                                      | raiser                                                                                        |                                                                          |          |
| M   | IUHAMMAD I                                                                                                    |                                                                                                    |                                                                                                    | 10                                                                                            |                                                                          |          |
| < ~ | BAHAGIAN C: PENILAIAN HASIL                                                                                                    | (RESULTS) BAHAGIAN D: PENIL/                                                                                                    | AIAN CIRI PERANAN $ arsigma$ BA                                                                                     | HAGIAN E: PENILAIAN CIRI TAMBAHAN                                                             | BAHAGIAN F: PENILAIAN PRES                                               | > ~      |
|     | Diisikan oleh Pegawai Penilai dan P<br>Sila senaraikan sekurang-kurangnya<br>dan sasarannya ini hendaklah diper<br>Status pencapaian hendaklah dijala | Pegawai Yang Dinilai disepanjang temp<br>a 1 KPI dan sasaran bagi tugas utama<br>setujui akan dilaksanakan dan dipanta<br>ınkan pada setiap bulan Februari, Jun | oh penilalan.<br>dan tugas tambahan yang berka<br>uu mengikut tempoh yang ditetap<br>dan September. Markah penilala | iltan dengan perancangan strategik kemen<br>okan.<br>an hanya akan diberikan pada bulan Septe | iterian dan jabatan. Senarai KPI<br>imber.<br>C <b>+ Tambah KPI Baru</b> |          |
|     | KPI Butiran KPI                                                                                                    | Pertama (Februari)                                                                                                    | Kedua (Jun)                                                                                                    | Akhir (September)                                                                             | Markah<br>Pencapaian                                                     |          |
|     | KPI 1                                                                                                    |                                                                                                    |                                                                                                    |                                                                                               |                                                                          |          |
|     |                                                                                                    |                                                                                                    |                                                                                                    |                                                                                               | Save KPI S                                                               | end Back |

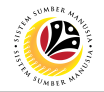

- 5. Click on the **Save** button.
- 6. Click on the **Save KPI** button.

| <   | ۲               | My Performance Apprais                                                                                    | al for Appraiser 👻                                                                             |                                                                           |                                                                                                  | Q D                       | ٤         |
|-----|-----------------|----------------------------------------------------------------------------------------------------|------------------------------------------------------------------------------------------------|---------------------------------------------------------------------------|--------------------------------------------------------------------------------------------------|---------------------------|-----------|
| <   |                 |                                                                                                    | Edit                                                                                           | / Display Appraisal as A                                                  | ppraiser                                                                                         |                           |           |
| м   | JHAMI           | MAD                                                                                                    |                                                                                                |                                                                           | 10                                                                                               |                           | _         |
| < ~ | BAHA<br>dan sas | AGIAN C: PENILAIAN HASIL (RESU<br>arannya ini hendaklah dipersetujui<br>vencapaian hendaklah dijalankan p | LTS) BAHAGIAN D: PENILAI<br>akan dilaksanakan dan dipantau<br>ada setiap bulan Februari. Jun d | AN CIRI PERANAN V<br>mengikut tempoh yang dit<br>an September, Markah pen | BAHAGIAN E: PENILAIAN CIRI TAMBAHAN<br>etapkan.<br>ilaian hanva akan diberikan pada bulan Septer | BAHAGIAN F: PENILAIAN PRE | > ~       |
|     | Diatao p        |                                                                                                    |                                                                                                | an oopten ben mantan pen                                                  |                                                                                                  | C + Tambah KPI Baru       |           |
|     | KPI             | Butiran KPI                                                                                               | Pertama (Februari)                                                                             | Kedua (Jun)                                                               | Akhir (September)                                                                                | Markah<br>Pencapaian      |           |
|     | KPI 1           | Butiran KPI 1                                                                                             |                                                                                                |                                                                           |                                                                                                  | ~                         |           |
| ВА  | 5<br>Save       | N D: PENILAIAN CIRI PERA                                                                                  | NAN                                                                                            |                                                                           |                                                                                                  | 6                         |           |
|     |                 |                                                                                                    |                                                                                                |                                                                           |                                                                                                  | Save KPI                  | Send Back |

Note: A confirmation message will appear.

7. Click on the **Yes** button.

| Confirmation                                                        |             |
|---------------------------------------------------------------------|-------------|
| Adakah anda pasti untuk menyerahkan borang prestasi ini ke proses s | seterusnya? |
| 7<br>Yes                                                            | Cancel      |

#### Outcome: Status has been changed to Acknowledge KPI.

| < 🍥 My Perfor             | mance Appraisal for Appraiser 👻      |                |              |              |                              | Q L                  | 2 8      |
|---------------------------|--------------------------------------|----------------|--------------|--------------|------------------------------|----------------------|----------|
|                           |                                      | Appraiser W    | orklist      |              |                              |                      |          |
| 2 All Maintain Tas »      | Maintain KPI Acknowledg First Checkp | Second Che     | Final Assess | Final Review | Second Appr Con              | mpleted Completed T. | Compli > |
| All Appraiser Worklist    |                                      |                |              |              |                              |                      | C        |
| Nama Pegawai Yang Dinilai | Nama Document Pegawai Yang Dinilai   | Tempoh Bermula | Hingga       | Gred         | Jumlah Markah<br>Keseluruhan | Status               |          |
|                           |                                      |                |              |              |                              |                      | >        |
| MUHAMMAD                  | Borang Prestasi Pegawai - Bahagian   | 01.10.2022     | 30.09.2023   |              |                              | Acknowledge KPI      | >        |
|                           |                                      |                |              |              |                              |                      |          |
|                           |                                      |                |              |              |                              |                      |          |
|                           |                                      |                |              |              |                              |                      |          |
|                           |                                      |                |              |              |                              |                      |          |
|                           |                                      |                |              |              |                              |                      |          |

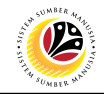

#### FIRST CHECKPOINT

Frontend User Manager

Log into SAP Fiori (Front End) and proceed with the following steps.

- 1. Click on Manager Appraisal tab.
- 2. Click on Input as Appraiser tile.

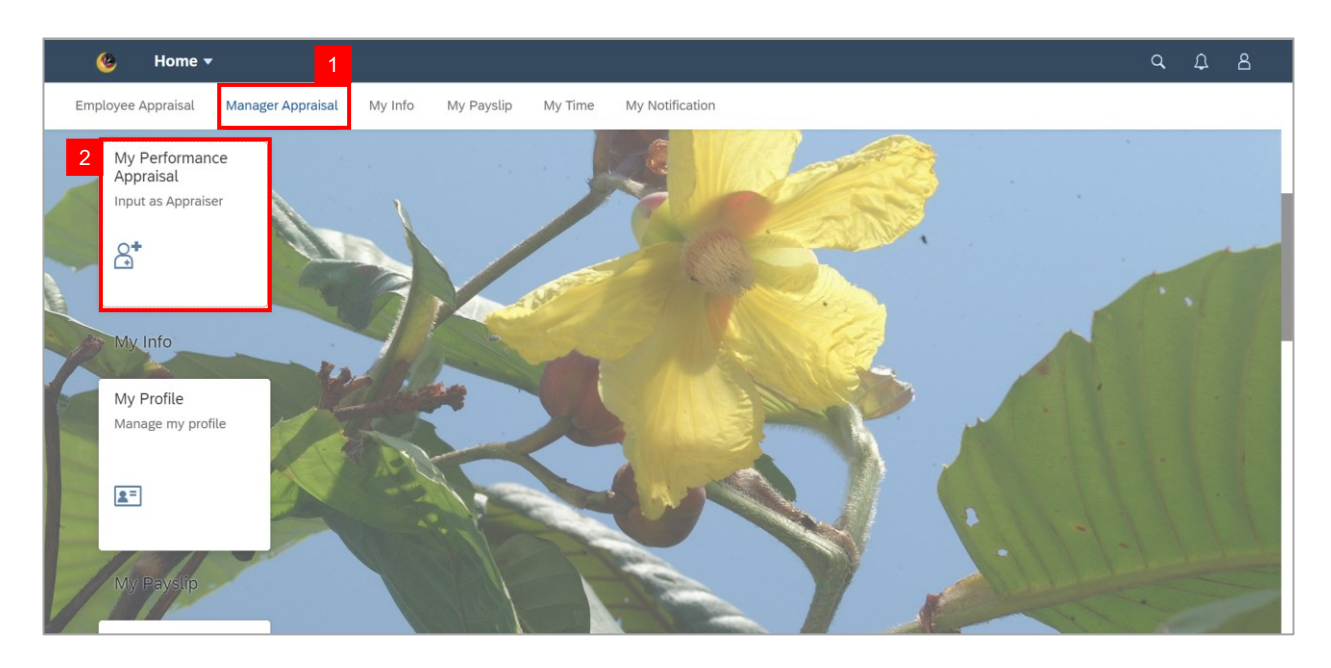

Note: Appraiser Worklist page will be displayed.

| < 🙆 My Perfor             | mance Appraisal for Appraiser 💌       |                |                 |              |                              | Q,                   | <u></u> А         |
|---------------------------|---------------------------------------|----------------|-----------------|--------------|------------------------------|----------------------|-------------------|
|                           |                                       | Appraiser Wo   | orklist         |              |                              |                      |                   |
| 2 All Maintain Tas »      | Maintain KPI Acknowledg SFirst Checkp | Second Che     | Final Assess >> | Final Review | Second Appr Co               | ompleted Completed T | Comple >          |
|                           |                                       |                |                 |              |                              | Tatacara Mengisi Pe  | enilaian Prestasi |
| All Appraiser Worklist    |                                       |                |                 |              |                              |                      | $\mathcal{C}$     |
| Nama Pegawai Yang Dinilai | Nama Document Pegawai Yang Dinilai    | Tempoh Bermula | Hingga          | Gred         | Jumlah Markah<br>Keseluruhan | Status               |                   |
|                           |                                       |                |                 |              |                              |                      | >                 |
| MUHAMMAD                  | Borang Prestasi Pegawai - Bahagian    | 01.10.2022     | 30.09.2023      |              |                              | First Check Point    | >                 |
|                           |                                       |                |                 |              |                              |                      |                   |
|                           |                                       |                |                 |              |                              |                      |                   |
|                           |                                       |                |                 |              |                              |                      |                   |
|                           |                                       |                |                 |              |                              |                      |                   |

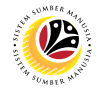

3. Click on an employee with the status First Check Point.

| < 🤒 My Perfor             | mance Appraisal for Appraiser 👻      |                |                 |              |                              | ۹                  | <u></u> А        |
|---------------------------|--------------------------------------|----------------|-----------------|--------------|------------------------------|--------------------|------------------|
|                           |                                      | Appraiser W    | orklist         |              |                              |                    |                  |
| 2 All Maintain Tas        | Maintain KPI Acknowledg First Checkp | Second Che     | Final Assess >> | Final Review | Second Appr Co               | ompleted Completed | Compli           |
|                           |                                      |                |                 |              |                              | Tatacara Mengisi P | enilaian Prestas |
| All Appraiser Worklist    |                                      |                |                 |              |                              |                    | C                |
| Nama Pegawai Yang Dinilai | Nama Document Pegawai Yang Dinilai   | Tempoh Bermula | Hingga          | Gred         | Jumlah Markah<br>Keseluruhan | Status             |                  |
|                           |                                      |                |                 |              |                              |                    | 3                |
| MUHAMMAD                  | Borang Prestasi Pegawai - Bahagian   | 01.10.2022     | 30.09.2023      |              |                              | First Check Point  | >                |
|                           |                                      |                |                 |              |                              |                    |                  |
|                           |                                      |                |                 |              |                              |                    |                  |
|                           |                                      |                |                 |              |                              |                    |                  |
|                           |                                      |                |                 |              |                              |                    |                  |
|                           |                                      |                |                 |              |                              |                    |                  |
|                           |                                      |                |                 |              |                              |                    |                  |

Note: Edit / Display Appraisal as Appraiser page will be displayed.

| < 📀 My Performance                                                                             | Appraisal for Appraiser 👻                                                                                                    | Q        | ¢    | 8       |
|------------------------------------------------------------------------------------------------|----------------------------------------------------------------------------------------------------|----------|------|---------|
| $\boldsymbol{\boldsymbol{\langle}}$                                                            | Edit / Display Appraisal as Appraiser                                                                                                    |          |      |         |
| MUHAMMAD                                                                                       | 10                                                                                                    |          |      |         |
| No Kad Pintar: 00<br>Jawatan: 30<br>Jabatan/Kementerian: - Prime Minis<br>Bahagian: - Division | Pegawai Penilai: :     Status: First Check Point       No Kad Pintar: 00     Total Markah Keseluruhan:       Jawatan: 30 <sup>i</sup> Gred:       Jabatan/Kementerian: SA - Prime Minister's Office     Tempoh Penilaian: 01.10.2022 - 30.09.2023       Bahagian:     - Division |          |      |         |
| BAHAGIAN B: TUGAS DAN TANGGUN<br>1. Tugas Utama                                                | G JAWAB V BAHAGIAN C: PENILAIAN HASIL (RESULTS) BAHAGIAN D: PENILAIAN CIRI PERANAN V BAHAGIAN E: PE                                                                                                    | NILAIAN  | CIRI | > ~     |
| Diisikan oleh Pegawai Penilai dan Pe                                                           | egawai Yang Dinilai disepanjang tempoh penilaian ${\cal C}$ $+$ Tambah                                                                                                    | Tugas Ut | tama |         |
| Bit Tugas Utama                                                                                | Ne                                                                                                    | t Review | Se   | nd Back |

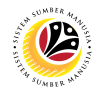

#### 4. Go to BAHAGIAN B: TUGAS DAN TANGGUNGJAWAB.

#### Note:

i. Manager may add Tugas Utama by clicking on the Tambah Tugas Utama button.

ii. Manager may also add **Tugas Tambahan** by clicking on the **Tambah Tugas Tambahan** button.

| < 💩 My Performance Appraisal for                   | r Appraiser 🔻                         |                                                                                                    |                 | م ړ               | 7    | ප      |
|----------------------------------------------------|---------------------------------------|----------------------------------------------------------------------------------------------------|-----------------|-------------------|------|--------|
| <                                                  | Edit / Display Appraisal a            | as Appraiser                                                                                                  |                 |                   |      |        |
| MUHAMMAD                                           |                                       | 10                                                                                                    |                 |                   |      |        |
| BAHAGIAN B: TUGAS DAN TANGGUNG JAWAB $	imes$       | BAHAGIAN C: PENILAIAN HASIL (RESULTS) | BAHAGIAN D: PENILAIAN CIRI PERANAN $\ \!\!\!\!\!\!\!\!\!\!\!\!\!\!\!\!\!\!\!\!\!\!\!\!\!\!\!\!\!\!\!\!\!\!\!$ | BAHAGIAN E: PEN | IILAIAN CI        | ri > | ~      |
| 1. Tugas Utama                                     |                                       |                                                                                                    |                 |                   |      |        |
| Diisikan oleh Pegawai Penilai dan Pegawai Yang Dir | nilai disepanjang tempoh penilaian    |                                                                                                    | C + Tambah 1    | NOTE<br>Tugas Uta | ma   |        |
| Bil Tugas Utama                                    |                                       |                                                                                                    |                 |                   |      |        |
| 1.1 Tugas Utama 1                                  |                                       |                                                                                                    |                 | P                 | Ŵ    |        |
| 2. Tugas Tambahan                                  |                                       | c                                                                                                    | ; + Tambah Tuga | NOTE<br>Is Tambah | an   |        |
| Bil Tugas Tambahan                                 |                                       |                                                                                                    |                 |                   | _    |        |
|                                                    |                                       |                                                                                                    | Nex             | t Review          | Sen  | d Back |

## 5. Go to BAHAGIAN C: PENILAIAN HASIL (RESULTS) and enter KPI Pertama (Februari).

Note: Manager may add new KPI by clicking on the Tambah KPI Baru button.

|                                             |                                                                                                    | E                                                                                                    | Edit / Display Appraisal as                                                                               | Appraiser                                                                                                    |                                                                                                |  |
|---------------------------------------------|----------------------------------------------------------------------------------------------------|----------------------------------------------------------------------------------------------------|----------------------------------------------------------------------------------------------------|----------------------------------------------------------------------------------------------------|------------------------------------------------------------------------------------------------|--|
|                                             |                                                                                                    |                                                                                                    |                                                                                                    |                                                                                                    |                                                                                                |  |
| /UHAM                                       | IMAD                                                                                                    | 5                                                                                                    |                                                                                                    | 10                                                                                                    |                                                                                                |  |
| ∽ ВАН                                       | HAGIAN C: PENILAIAN HASIL                                                                                                    | (RESULTS) BAHAGIAN D: PENI                                                                                                    | ILAIAN CIRI PERANAN $\ \!\!\!\!\!\!\!\!\!\!\!\!\!\!\!\!\!\!\!\!\!\!\!\!\!\!\!\!\!\!\!\!\!\!\!$            | BAHAGIAN E: PENILAIAN CIRI TAMBAHAN                                                                                              | BAHAGIAN F: PENILAIAN PRES                                                                     |  |
|                                             |                                                                                                    |                                                                                                    |                                                                                                    |                                                                                                    |                                                                                                |  |
| Diisikar                                    | in oleh Pegawai Penilai dan P                                                                                                  | Pegawai Yang Dinilai disepanjang tem                                                                                                    | npoh penilaian.                                                                                           |                                                                                                    |                                                                                                |  |
|                                             | 0                                                                                                    |                                                                                                    |                                                                                                    |                                                                                                    |                                                                                                |  |
| Sila sei                                    | enaraikan sekurang-kurangnya                                                                                                   | a 1 KPI dan sasaran bagi tugas utam                                                                                                    | a dan tugas tambahan yang b                                                                               | perkaitan dengan perancangan strategik kemer                                                                                     | nterian dan jabatan. Senarai KPI                                                               |  |
| Sila se<br>dan sa                           | enaraikan sekurang-kurangnya<br>asarannya ini hendaklah diper                                                                  | a 1 KPI dan sasaran bagi tugas utam<br>rsetujui akan dilaksanakan dan dipan                                                               | a dan tugas tambahan yang b<br>ntau mengikut tempoh yang d                                                | perkaitan dengan perancangan strategik kemer<br>itetapkan.                                                                       | nterian dan jabatan. Senarai KPI                                                               |  |
| Sila se<br>dan sa<br>Status                 | enaraikan sekurang-kurangnya<br>asarannya ini hendaklah diper<br>pencapaian hendaklah dijala                                   | a 1 KPI dan sasaran bagi tugas utam<br>rsetujui akan dilaksanakan dan dipan<br>ankan pada setiap bulan Februari, Ju                       | ia dan tugas tambahan yang l<br>ntau mengikut tempoh yang d<br>In dan September. Markah pe                | perkaitan dengan perancangan strategik kemer<br>itetapkan.<br>nilaian hanya akan diberikan pada bulan Septe                      | nterian dan jabatan. Senarai KPI<br>ember. NOTE                                                |  |
| Sila se<br>dan sa<br>Status                 | enaraikan sekurang-kurangnya<br>sarannya ini hendaklah diper<br>pencapaian hendaklah dijala                                    | a 1 KPI dan sasaran bagi tugas utam<br>rsetujui akan dilaksanakan dan dipan<br>ankan pada setiap bulan Februari, Ju                       | ia dan tugas tambahan yang l<br>tau mengikut tempoh yang d<br>in dan September. Markah pe                 | perkaitan dengan perancangan strategik kemer<br>itetapkan.<br>nilaian hanya akan diberikan pada bulan Septe                      | nterian dan jabatan. Senarai KPI<br>ember. NOTE<br>C + Tambah KPI Baru<br>Markah               |  |
| Sila se<br>dan sa<br>Status<br>KPI          | enaraikan sekurang-kurangnya<br>sarannya ini hendaklah diper<br>pencapaian hendaklah dijala<br>Butiran KPI                     | a 1 KPI dan sasaran bagi tugas utam<br>rsetujui akan dilaksanakan dan dipan<br>ankan pada setiap bulan Februari, Ju<br>Pertama (Februari) | ia dan tugas tambahan yang la<br>tau mengikut tempoh yang d<br>in dan September. Markah pe<br>Kedua (Jun) | perkaitan dengan perancangan strategik kemer<br>Itetapkan.<br>nilaian hanya akan diberikan pada bulan Septe<br>Akhir (September) | ember.<br>C + Tambah KPI Baru<br>Markah<br>Pencapaian                                          |  |
| Sila se<br>dan sa<br>Status<br>KPI          | enaraikan sekurang-kurangnya<br>sarannya ini hendaklah diper<br>pencapaian hendaklah dijala<br>Butiran KPI<br>Butiran KPI 1    | a 1 KPI dan sasaran bagi tugas utam<br>rsetujui akan dilaksanakan dan dipan<br>ankan pada setiap bulan Februari, Ju<br>Pertama (Februari) | a dan tugas tambahan yang la<br>tau mengikut tempoh yang d<br>in dan September. Markah pe<br>Kedua (Jun)  | perkaitan dengan perancangan strategik kemer<br>itetapkan.<br>nilaian hanya akan diberikan pada bulan Septe<br>Akhir (September) | nterian dan jabatan. Senarai KPI<br>ember. NOTE<br>C + Tambah KPI Baru<br>Markah<br>Pencapaian |  |
| Sila se<br>dan sa<br>Status<br>KPI<br>KPI 1 | enaraikan sekurang-kurangnya<br>saarannya ini hendaklah diper<br>pencapaian hendaklah dijala<br>Butiran KPI<br>Butiran KPI 1   | a 1 KPI dan sasaran bagi tugas utam<br>rsetujui akan dilaksanakan dan dipan<br>ankan pada setiap bulan Februari, Ju<br>Pertama (Februari) | a dan tugas tambahan yang la<br>tiau mengikut tempoh yang d<br>in dan September. Markah pe<br>Kedua (Jun) | perkaitan dengan perancangan strategik kemer<br>itetapkan.<br>nilaian hanya akan diberikan pada bulan Septe<br>Akhir (September) | nterian dan jabatan. Senarai KPI<br>ember.<br>C + Tambah KPI Baru<br>Markah<br>Pencapaian      |  |
| Sila se<br>dan sa<br>Status<br>KPI<br>KPI 1 | enaraikan sekurang-kurangnyi<br>isarannya ini hendaklah diper<br>pencapaian hendaklah dijala<br>Butiran KPI<br>Butiran KPI 1   | a 1 KPI dan sasaran bagi tugas utam<br>rsetujui akan dilaksanakan dan dipan<br>ankan pada setiap bulan Februari, Ju<br>Pertama (Februari) | a dan tugas tambahan yang la<br>ntau mengikut tempoh yang d<br>in dan September. Markah pe<br>Kedua (Jun) | perkaitan dengan perancangan strategik kemer<br>itetapkan.<br>nilaian hanya akan diberikan pada bulan Septe<br>Akhir (September) | Markah<br>Pencapaian                                                                           |  |
| Sila se<br>dan sa<br>Status<br>KPI<br>KPI 1 | enaraikan sekurang-kurangnyi<br>isarannya ini hendaklah diper<br>i pencapaian hendaklah dijala<br>Butiran KPI<br>Butiran KPI 1 | a 1 KPI dan sasaran bagi tugas utam<br>rsetujui akan dilaksanakan dan dipan<br>ankan pada setiap bulan Februari, Ju<br>Pertama (Februari) | a dan tugas tambahan yang l<br>ntau mengikut tempoh yang d<br>in dan September. Markah pe<br>Kedua (Jun)  | perkaitan dengan perancangan strategik kemer<br>itetapkan.<br>nilaian hanya akan diberikan pada bulan Septe<br>Akhir (September) | nterian dan jabatan. Senarai KPI<br>ember. NOTE<br>C + Tambah KPI Baru<br>Markah<br>Pencapaian |  |

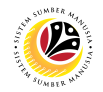

- 6. Click on the **Save** button.
- 7. Click on the Next Review button.

| ۲   | My P                                               | erformance Appraisal for Appra                                                                                                    | iser <del>-</del>                                                                                                    |                                                                                                 |                                                                       |                                                                           |                                                                                 | q    | ۵    |
|-----|----------------------------------------------------|----------------------------------------------------------------------------------------------------|----------------------------------------------------------------------------------------------------|-------------------------------------------------------------------------------------------------|-----------------------------------------------------------------------|---------------------------------------------------------------------------|---------------------------------------------------------------------------------|------|------|
| <   |                                                    |                                                                                                    | Edit / D                                                                                                    | isplay Appraisal as                                                                             | Appraiser                                                             |                                                                           |                                                                                 |      |      |
| M   | UHAMI                                              | MAD                                                                                                    |                                                                                                    |                                                                                                 | 10                                                                    |                                                                           |                                                                                 |      |      |
| < ~ | BAH                                                | AGIAN C: PENILAIAN HASIL (RESULT:                                                                                                    | 6) BAHAGIAN D: PENILAIAN                                                                                                    | CIRI PERANAN 🗸                                                                                  | BAHAGIAN E: PENI                                                      | ILAIAN CIRI TAMBAHAN                                                      | BAHAGIAN F: PENILAIAN PRI                                                       | 5 >  | ~    |
|     | Diisikan<br>Sila ser<br>dan sas<br>Status p<br>KPI | o oleh Pegawai Penilai dan Pegawai Ya<br>naraikan sekurang-kurangnya 1 KPI da<br>arannya ini hendaklah dipersetujui ak<br>pencapaian hendaklah dijalankan pada<br>Butiran KPI | ng Dinilai disepanjang tempoh pe<br>n sasaran bagi tugas utama dan t<br>n dilaksanakan dan dipantau me<br>a setiap bulan Februari, Jun dan S<br>Pertama (Februari) | inilaian.<br>ugas tambahan yang i<br>ngikut tempoh yang i<br>september. Markah p<br>Kedua (Jun) | berkaitan dengan pera<br>ditetapkan.<br>enilaian hanya akan di<br>Akh | ancangan strategik kement<br>berikan pada bulan Septen<br>nir (September) | erian dan jabatan. Senarai KPI<br>nber.<br>C <b>+ Tambah KPI Baru</b><br>Markah |      |      |
|     | KPI 1                                              | Butiran KPI 1                                                                                                    | Completed 1/3 of Butiran KPI<br>1                                                                                                    |                                                                                                 |                                                                       |                                                                           |                                                                                 |      |      |
| 1   | 6<br>G Save                                        |                                                                                                    |                                                                                                    |                                                                                                 |                                                                       |                                                                           | 7<br>Next Review                                                                | Send | Back |

Note: A confirmation message will appear.

8. Click on the **Yes** button.

| Confirmation                                                        |             |
|---------------------------------------------------------------------|-------------|
| Adakah anda pasti untuk menyerahkan borang prestasi ini ke proses s | seterusnya? |
| 8<br>Yes                                                            | Cancel      |

Outcome: Status has been updated to Second Check Point.

| < 🌝 My Perfo              | rmance Appraisal for Appraiser 👻     |                |                 |              |                              | Q L                   | 8             |
|---------------------------|--------------------------------------|----------------|-----------------|--------------|------------------------------|-----------------------|---------------|
|                           |                                      | Appraiser W    | orklist         |              |                              |                       |               |
| 2 All Maintain Tas        | Maintain KPI Acknowledg First Checkp | Second Che     | Final Assess >> | Final Review | Second Appr                  | Completed Completed T | Comple >      |
|                           |                                      |                |                 |              |                              |                       |               |
| All Appraiser Worklist    |                                      |                |                 |              |                              |                       | $\mathcal{C}$ |
| Nama Pegawai Yang Dinilai | Nama Document Pegawai Yang Dinilai   | Tempoh Bermula | Hingga          | Gred         | Jumlah Markah<br>Keseluruhan | n Status              |               |
|                           |                                      |                |                 |              |                              |                       | >             |
| MUHAMMAD                  | Borang Prestasi Pegawai - Bahagian   | 01.10.2022     | 30.09.2023      |              |                              | Second Check<br>Point | >             |
|                           |                                      |                |                 |              |                              |                       |               |
|                           |                                      |                |                 |              |                              |                       |               |

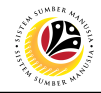

#### SECOND CHECKPOINT

Frontend User Manager

Log into SAP Fiori (Front End) and proceed with the following steps.

- 1. Click on Manager Appraisal tab.
- 2. Click on Input as Appraiser tile.

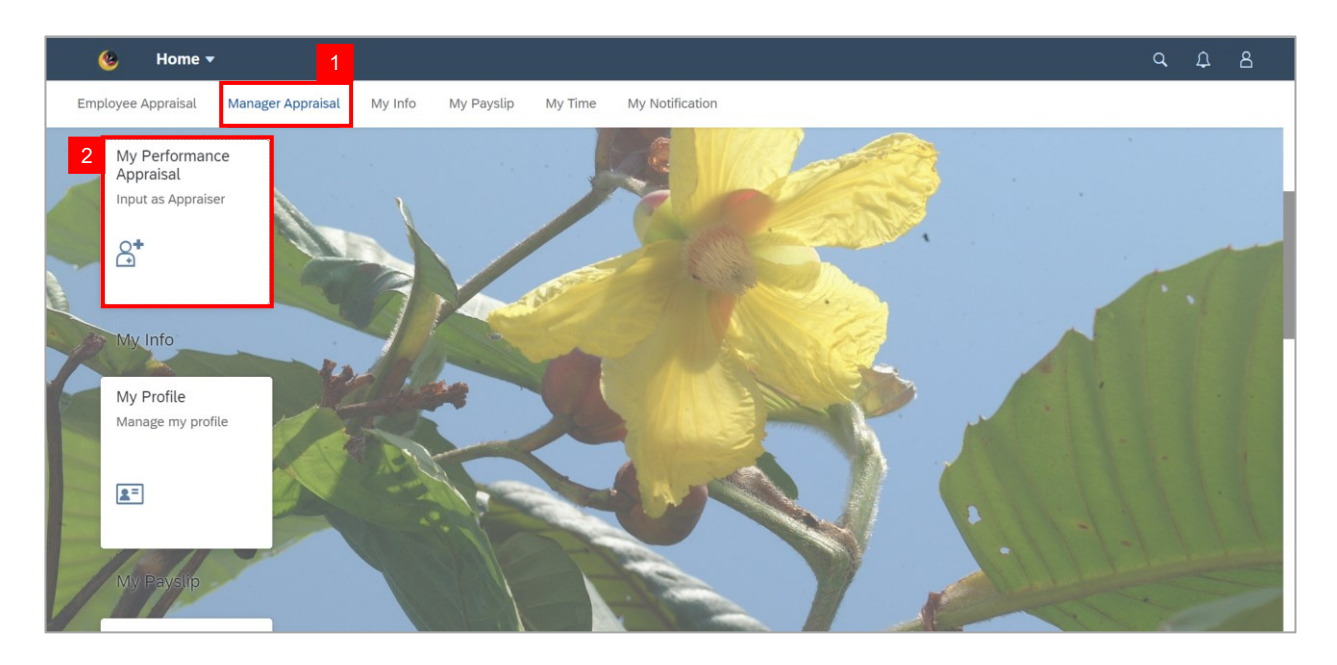

#### Note: Appraiser Worklist page will be displayed.

| < 🙆 My Perfor             | mance Appraisal for Appraiser 👻      |                |              |              |                              | Q (                   | 28              |
|---------------------------|--------------------------------------|----------------|--------------|--------------|------------------------------|-----------------------|-----------------|
|                           |                                      | Appraiser Wo   | orklist      |              |                              |                       |                 |
| 2 All Maintain Tas        | Maintain KPI Acknowledg Sirst Checkp | Second Che     | Final Assess | Final Review | Second Appr Co               | ompleted Completed T. | C >             |
|                           |                                      |                |              |              |                              | Tatacara Mengisi Peni | ilaian Prestasi |
| All Appraiser Worklist    |                                      |                |              |              |                              |                       | $\mathcal{C}$   |
| Nama Pegawai Yang Dinilai | Nama Document Pegawai Yang Dinilai   | Tempoh Bermula | Hingga       | Gred         | Jumlah Markah<br>Keseluruhan | Status                |                 |
|                           |                                      |                |              |              |                              |                       | >               |
| MUHAMMAD                  | Borang Prestasi Pegawai - Bahagian   | 01.10.2022     | 30.09.2023   |              |                              | Second Check<br>Point | >               |
|                           |                                      |                |              |              |                              |                       |                 |
|                           |                                      |                |              |              |                              |                       |                 |
|                           |                                      |                |              |              |                              |                       |                 |
|                           |                                      |                |              |              |                              |                       |                 |
|                           |                                      |                |              |              |                              |                       |                 |

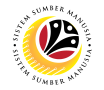

3. Click on an employee with the status **Second Check Point.** 

| λ Ω       | <u>8</u>         |
|-----------|------------------|
|           |                  |
| oleted T  | Comple >         |
| ngisi Per | nilaian Prestasi |
|           | C                |
|           |                  |
|           | 3                |
| ck        | >                |
|           |                  |
|           |                  |
|           |                  |
|           |                  |
|           |                  |
|           | Ckck             |

Note: Edit / Display Appraisal as Appraiser page will be displayed.

| < 💩 My Performance Appraisal fo                                                                          | r Appraiser 🔻                                                                                                    |                                                                                                    |                | Q        | ¢      | 8        |
|----------------------------------------------------------------------------------------------------|----------------------------------------------------------------------------------------------------|----------------------------------------------------------------------------------------------------|----------------|----------|--------|----------|
| <                                                                                                    | Edit / Display Appraisal as A                                                                                                  | ppraiser                                                                                                    |                |          |        |          |
| MUHAMMAD                                                                                                 |                                                                                                    | 10                                                                                                    |                |          |        |          |
| No Kad Pintar: 00<br>Jawatan: 30<br>Jabatan/Kementerian: Prime Minister's Office<br>Bahagian: - Division | Pegawai Penilai:<br>No Kad Pintar: 00<br>Jawatan: 30<br>Jabatan/Kementerian: - Prime Minister's Office<br>Bahagian: - Division | Status: Second Check Point<br>Total Markah Keseluruhan:<br>Gred:<br>Tempoh Penilaian: 01.10.2022 - 30.09.2023 |                |          |        |          |
| BAHAGIAN B: TUGAS DAN TANGGUNG JAWAB \vee                                                                | BAHAGIAN C: PENILAIAN HASIL (RESULTS) E                                                                                        | iahagian d: Penilaian Ciri Peranan 🛛 🛩                                                                        | BAHAGIAN E: PE | NILAIAN  | I CIRI | > ~      |
| Diisikan oleh Pegawai Penilai dan Pegawai Yang Di                                                        | nilai disepanjang tempoh penilaian                                                                                             |                                                                                                    | C + Tambah     | Tugas (  | Jtama  |          |
| Bil Tugas Utama                                                                                          |                                                                                                    |                                                                                                    | Er             | nd Revie | w Se   | end Back |

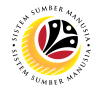

## 4. Go to BAHAGIAN C: PENILAIAN HASIL (RESULTS) and fill in KPI Kedua (Jun).

Note: Manager may add more KPI by clicking on Tambah KPI Baru button.

| < 🌝                                       | My Performance Apprais                                                                                                    | sal for Appraiser 🔻                                                                                                    |                                                                               |                                                                                                    | a t                                                                        | ٤         |
|-------------------------------------------|----------------------------------------------------------------------------------------------------|----------------------------------------------------------------------------------------------------|-------------------------------------------------------------------------------|----------------------------------------------------------------------------------------------------|----------------------------------------------------------------------------|-----------|
| <                                         |                                                                                                    | Edit / Di                                                                                                    | splay Appraisal as                                                            | Appraiser                                                                                              |                                                                            |           |
| MUHAM                                     | MAD                                                                                                    | 4                                                                                                    |                                                                               | 10                                                                                                    |                                                                            |           |
| < 🗸 ван                                   | AGIAN C: PENILAIAN HASIL (RESU                                                                                                    | LTS) BAHAGIAN D: PENILAIAN (                                                                                                    | CIRI PERANAN $$                                                               | BAHAGIAN E: PENILAIAN CIRI TAMBAHAI                                                                    | N BAHAGIAN F: PENILAIAN PRE                                                | s > 🗸     |
| Diisikar<br>Sila ser<br>dan sa:<br>Status | n oleh Pegawai Penilai dan Pegawai<br>naraikan sekurang-kurangnya 1 KPI<br>sarannya ini hendaklah dipersetujui<br>pencapaian hendaklah dijalankan p | i Yang Dinilai disepanjang tempoh pe<br>dan sasaran bagi tugas utama dan tu<br>akan dilaksanakan dan dipantau mer<br>ada setiap bulan Februari, Jun dan S | nilaian.<br>Igas tambahan yang<br>ngikut tempoh yang c<br>eptember. Markah pe | berkaitan dengan perancangan strategik ken<br>itetapkan.<br>milaian hanya akan diberikan pada bulan Se | nenterian dan jabatan. Senarai KPI<br>ptember. NOTE<br>C + Tambah KPI Baru |           |
| KPI                                       | Butiran KPI                                                                                                    | Pertama (Februari)                                                                                                    | Kedua (Jun)                                                                   | Akhir (September)                                                                                      | Markah<br>Pencapaian                                                       |           |
| KPI 1                                     | Butiran KPI 1                                                                                                    | Completed 1/3 of Butiran KPI<br>1                                                                                                    |                                                                               |                                                                                                    |                                                                            |           |
|                                           |                                                                                                    | Pengesahan Penilaian Perta                                                                                                    |                                                                               |                                                                                                    |                                                                            |           |
|                                           |                                                                                                    |                                                                                                    |                                                                               |                                                                                                    | End Review                                                                 | Send Back |

- 5. Click on the **Save** button.
- 6. Click on **the End Review** button.

| <   | ۲               | My Performance Appraisa                                                   | l for Appraiser 🔻                    |                                                             |                                 |                      | q            | ¢    | 8       |
|-----|-----------------|---------------------------------------------------------------------------|--------------------------------------|-------------------------------------------------------------|---------------------------------|----------------------|--------------|------|---------|
| <   |                 |                                                                           | Edit / Di                            | splay Appraisal as Appraiser                                |                                 |                      |              |      |         |
| МЦ  | IHAMI           | MAD                                                                       |                                      | 10                                                          |                                 |                      |              |      |         |
| < ~ | BAH/<br>dan sas | AGIAN C: PENILAIAN HASIL (RESULI<br>arannya ini hendaklah dipersetujui al | S) BAHAGIAN D: PENILAIAN C           | CIRI PERANAN V BAHAGIAN E<br>ngikut tempoh yang ditetapkan. | PENILAIAN CIRI TAMBAHAN         | BAHAGIAN F: PE       | NILAIAN      | PRES | > ~     |
|     | Status p        | encapaian nendakian dijalankan pac                                        | ia setiap bulan Februari, Jun dan Se | eptember. Markan penilaian nanya a                          | kan diberikan pada bulan Septen | C + Tamba            | h KPI B      | aru  |         |
|     | KPI             | Butiran KPI                                                               | Pertama (Februari)                   | Kedua (Jun)                                                 | Akhir (September)               | Markah<br>Pencapaian |              |      |         |
|     | KPI 1           | Butiran KPI 1                                                             | Completed 1/3 of Butiran KPI<br>1    | Completed 2/3 of <u>Butiran</u> KPI<br>1                    |                                 |                      |              |      |         |
|     | 5               |                                                                           | Pengesahan Penilaian Perta           |                                                             |                                 |                      |              |      |         |
|     | Save            |                                                                           |                                      |                                                             |                                 |                      |              |      |         |
| BAH | HAGIAI          | N D: PENILAIAN CIRI PERAN                                                 | AN                                   |                                                             |                                 | En                   | 6<br>d Revie | w Se | nd Back |

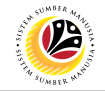

Note: A confirmation message will appear.

7. Click on the **Yes** button.

| Confirmation                                                     |               |
|------------------------------------------------------------------|---------------|
| Adakah anda pasti untuk menyerahkan borang prestasi ini ke prose | s seterusnya? |
| Yes                                                              | Cancel        |

#### Outcome: Status has been updated to Final Assessment.

| < 😟 My Perfo              | rmance Appraisal for Appraiser 👻     |                |              |              |                              | Q,                 | <u>a</u> 8        |
|---------------------------|--------------------------------------|----------------|--------------|--------------|------------------------------|--------------------|-------------------|
|                           |                                      | Appraiser W    | orklist      |              |                              |                    |                   |
| 2 All Maintain Tas        | Maintain KPI Acknowledg First Checkp | Second Che     | Final Assess | Final Review | Second Appr Co               | Completed T        | C >               |
|                           |                                      |                |              |              |                              | Tatacara Mengisi P | enilaian Prestasi |
| All Appraiser Worklist    |                                      |                |              |              |                              |                    | C                 |
| Nama Pegawai Yang Dinilai | Nama Document Pegawai Yang Dinilai   | Tempoh Bermula | Hingga       | Gred         | Jumlah Markah<br>Keseluruhan | Status             |                   |
|                           |                                      |                |              |              |                              |                    | >                 |
| MUHAMMAD                  | Borang Prestasi Pegawai - Bahagian   | 01.10.2022     | 30.09.2023   |              |                              | Final Assessment   | >                 |
|                           |                                      |                |              |              |                              |                    |                   |
|                           |                                      |                |              |              |                              |                    |                   |

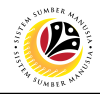

#### FINAL ASSESSMENT

Frontend User Manager

Log into SAP Fiori (Front End) and proceed with the following steps.

- 1. Click on Manager Appraisal tab.
- 2. Click on Input as Appraiser tile.

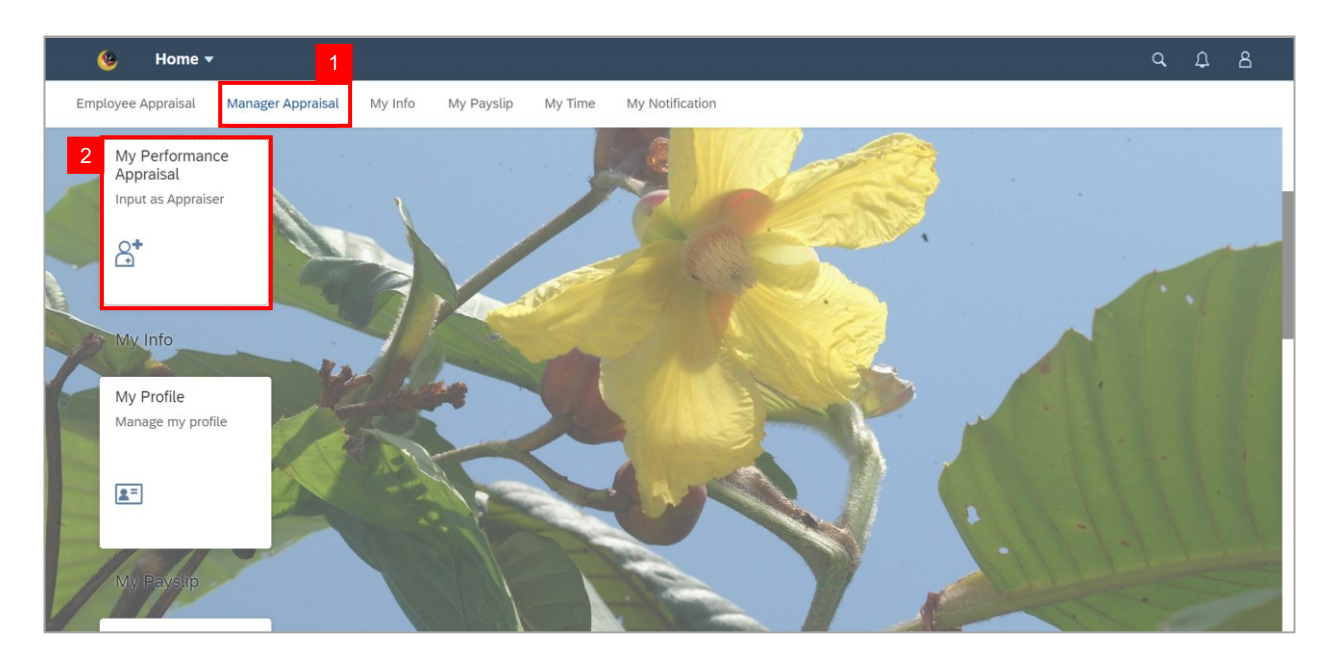

#### Note: Appraiser Worklist page will be displayed.

| < 🌝 My Perfo              | rmance Appraisal for Appraiser 🔻     |                |                |              |                              |                       | 2 8              |
|---------------------------|--------------------------------------|----------------|----------------|--------------|------------------------------|-----------------------|------------------|
|                           |                                      | Appraiser W    | orklist        |              |                              |                       |                  |
| 2 All Maintain Tas        | Maintain KPI Acknowledg First Checkp | Second Che     | Final Assess » | Final Review | Second Appr Com              | Depleted Completed T. | C >              |
|                           |                                      |                |                |              | l                            | Tatacara Mengisi Per  | iilaian Prestasi |
| All Appraiser Worklist    |                                      |                |                |              |                              |                       | $\mathcal{C}$    |
| Nama Pegawai Yang Dinilai | Nama Document Pegawai Yang Dinilai   | Tempoh Bermula | Hingga         | Gred         | Jumlah Markah<br>Keseluruhan | Status                |                  |
|                           |                                      |                |                |              |                              |                       | >                |
| MUHAMMAD                  | Borang Prestasi Pegawai - Bahagian   | 01.10.2022     | 30.09.2023     |              |                              | Final Assessment      | >                |
|                           |                                      |                |                |              |                              |                       |                  |
|                           |                                      |                |                |              |                              |                       |                  |
|                           |                                      |                |                |              |                              |                       |                  |
|                           |                                      |                |                |              |                              |                       |                  |
|                           |                                      |                |                |              |                              |                       |                  |

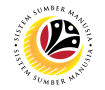

3. Click on an employee with the status Final Assessment.

| < 🙆 My Perfor             | mance Appraisal for Appraiser 🔻       |                |              |                |                              | Q (                   | 28               |
|---------------------------|---------------------------------------|----------------|--------------|----------------|------------------------------|-----------------------|------------------|
|                           |                                       | Appraiser W    | orklist      |                |                              |                       |                  |
| 2 All Maintain Tas        | Maintain KPI Acknowledg SFirst Checkp | Second Che     | Final Assess | Final Review S | Gecond Appr Co               | ompleted Completed T. | C >              |
|                           |                                       |                |              |                |                              | Tatacara Mengisi Pe   | nilaian Prestasi |
| All Appraiser Worklist    |                                       |                |              |                |                              |                       | $\mathcal{C}$    |
| Nama Pegawai Yang Dinilai | Nama Document Pegawai Yang Dinilai    | Tempoh Bermula | Hingga       | Gred           | Jumlah Markah<br>Keseluruhan | Status                |                  |
|                           |                                       |                |              |                |                              |                       | 3                |
| MUHAMMAD                  | Borang Prestasi Pegawai - Bahagian    | 01.10.2022     | 30.09.2023   |                |                              | Final Assessment      | >                |
|                           |                                       |                |              |                |                              |                       |                  |
|                           |                                       |                |              |                |                              |                       |                  |
|                           |                                       |                |              |                |                              |                       |                  |
|                           |                                       |                |              |                |                              |                       |                  |
|                           |                                       |                |              |                |                              |                       |                  |

Note: Edit / Display Appraisal as Appraiser page will be displayed.

| < 😢 My Performance Appraisal fo                                                                            | r Appraiser 🔻                                                                                                    | q       | ¢      | 8       |
|----------------------------------------------------------------------------------------------------|----------------------------------------------------------------------------------------------------|---------|--------|---------|
| <                                                                                                    | Edit / Display Appraisal as Appraiser                                                                                                    |         |        |         |
| MUHAMMAD                                                                                                   | 10                                                                                                    |         |        |         |
| No Kad Pintar: 00<br>Jawatan: 30<br>Jabatan/Kementerian: - Prime Minister's Office<br>Bahagian: - Division | Pegawai Penilai:     Status: Final Assessment       No Kad Pintar: 00:     Total Markah Keseluruhan:       Jawatan: 30     Gred:       Jabatan/Kementerian:     - Prime Minister's Office       Bahagian     - Division |         |        |         |
| BAHAGIAN B: TUGAS DAN TANGGUNG JAWAB ~                                                                     | BAHAGIAN C: PENILAIAN HASIL (RESULTS) 🛛 BAHAGIAN D: PENILAIAN CIRI PERANAN \vee 🛛 BAHAGIAN E: PE                                                                                                    | NILAIAN | I CIRI | > ~     |
| Diisikan oleh Pegawai Penilai dan Pegawai Yang D<br>Bil Tugas Utama                                        | inilai disepanjang tempoh penilaian                                                                                                    |         | C      |         |
|                                                                                                    | Employe                                                                                                    | e Revie | w Se   | nd Back |

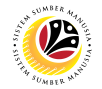

- 4. Go to BAHAGIAN C: PENILAIAN HASIL (RESULTS) and fill in KPI Akhir (September).
- 5. Select the marks on **Markah Pencapaian** from the dropdown menu.

| <   | ۲                                           | My Performance Appraisal f                                                                                                    | or Appraiser 🔻                                                                                                    |                                                                            |                                                        |                                                                |                                 | q       | ¢       | 8       |
|-----|---------------------------------------------|----------------------------------------------------------------------------------------------------|----------------------------------------------------------------------------------------------------|----------------------------------------------------------------------------|--------------------------------------------------------|----------------------------------------------------------------|---------------------------------|---------|---------|---------|
| <   |                                             |                                                                                                    | Edit / Dis                                                                                                    | splay Appraisal as                                                         | Appraiser                                              |                                                                |                                 |         |         |         |
| ML  | IHAM                                        | /AD                                                                                                    |                                                                                                    |                                                                            | 10                                                     |                                                                |                                 |         | ~       | 1       |
| < ~ | BAHA                                        | GIAN C: PENILAIAN HASIL (RESULTS)                                                                                                    | BAHAGIAN D: PENILAIAN C                                                                                                    | IRI PERANAN $$                                                             | BAHAGIAN E: PI                                         | ENILAIAN CIRI TAMBAHAN                                         | BAHAGIAN F: PEN                 | ILAIAN  | PRES    | > ~     |
|     | Diisikan<br>Sila sen<br>dan sas<br>Status p | oleh Pegawai Penilai dan Pegawai Yan<br>araikan sekurang-kurangnya 1 KPI dan<br>arannya in hendaklah dijersetujui akar<br>encapaian hendaklah dijalankan pada : | g Dinilai disepanjang tempoh per<br>sasaran bagi tugas utama dan tu<br>dilaksanakan dan dipantau men<br>setiap bulan Februari, Jun dan Se | iilaian.<br>gas tambahan yang<br>gikut tempoh yang d<br>ptember. Markah pe | perkaitan dengan p<br>itetapkan.<br>nilaian hanya akar | berancangan strategik kemente<br>n diberikan pada bulan Septen | erian dan jabatan. Sei<br>nber. | narai K | PI<br>Ĉ |         |
|     | KPI                                         | Butiran KPI P                                                                                                    | ertama (Februari)                                                                                                    | Kedua (Jun)                                                                |                                                        | Akhir (September)                                              | Markah<br>Pencapaian            |         |         |         |
|     | KPI 1                                       | Butiran KPI 1                                                                                                    | Completed 1/3 of Butiran KPI<br>1                                                                                                    | Completed 2/3 of 1                                                         | Butiran KPI                                            |                                                                | 5                               |         |         |         |
|     |                                             | [                                                                                                    | Pengesahan Penilaian Perta                                                                                                    | Pengesahan Per                                                             | nilaian Kedua                                          |                                                                |                                 |         |         |         |
|     |                                             |                                                                                                    |                                                                                                    |                                                                            |                                                        |                                                                | Employee                        | Review  | w Se    | nd Back |

#### 6. Click on the **Save** button.

| <                                  | ۲           | My Performance A            | Appraisal for Appraiser 🔻                    |                                                         |                                   | Q L                       | 8         |  |
|------------------------------------|-------------|-----------------------------|----------------------------------------------|---------------------------------------------------------|-----------------------------------|---------------------------|-----------|--|
| <                                  |             |                             | Edit / Dis                                   | splay Appraisal as Appraiser                            |                                   |                           |           |  |
| MU                                 | MUHAMMAD 10 |                             |                                              |                                                         |                                   |                           |           |  |
| < ~                                | BAH/        | AGIAN C: PENILAIAN HASII    | L (RESULTS) BAHAGIAN D: PENILAIAN C          | IRI PERANAN ∨ BAHAGIAN<br>gikut tempoh yang ditetapkan. | E: PENILAIAN CIRI TAMBAHAN        | BAHAGIAN F: PENILAIAN PRE | • ~       |  |
|                                    | Status p    | pencapaian hendaklah dijala | ankan pada setiap bulan Februari, Jun dan Se | eptember. Markah penilaian hanya                        | akan diberikan pada bulan Septemi | ber.                      |           |  |
|                                    | KPI         | Butiran KPI                 | Pertama (Februari)                           | Kedua (Jun)                                             | Akhir (September)                 | Markah<br>Pencapaian      |           |  |
|                                    | KPI 1       | Butiran KPI 1               | Completed 1/3 of Butiran KPI<br>1            | Completed 2/3 of Butiran KPI 1                          | Completed 3/3 of Butiran KPI<br>1 | 4                         |           |  |
|                                    | 6           |                             | Pengesahan Penilaian Perta                   | Pengesahan Penilaian Kedua                              |                                   |                           |           |  |
| 0                                  | Save        |                             |                                              |                                                         |                                   |                           |           |  |
| BAHAGIAN D: PENILAIAN CIRI PERANAN |             |                             |                                              |                                                         |                                   |                           |           |  |
|                                    |             |                             |                                              |                                                         |                                   | Employee Review           | Send Back |  |

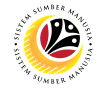

## 7. Go to BAHAGIAN D: PENILAIAN CIRI PERANAN and fill in the marks for Markah

Pegawai Penilai from the dropdown menu.

| < (         | 9 My Performance                                                          | Appraisal for Appraiser 👻                                                                                            |                                                                                                    | q                    | ¢                                                                                                | 8      |
|-------------|---------------------------------------------------------------------------|----------------------------------------------------------------------------------------------------|----------------------------------------------------------------------------------------------------|----------------------|--------------------------------------------------------------------------------------------------|--------|
| <           |                                                                           | Edit / Display /                                                                                                    | Appraisal as Appraiser                                                                                                    |                      |                                                                                                  |        |
| MUHAMMAD 10 |                                                                           |                                                                                                    |                                                                                                    |                      |                                                                                                  |        |
| < 5) E      | BAHAGIAN D: PENILAIAN CIR                                                 | I PERANAN V BAHAGIAN E: PENILAIAN CIRI TA                                                                            | MBAHAN BAHAGIAN F: PENILAIAN PRESTASI SECARA KESELURUHAN                                                                                                    | BAHAGIA              | AN G 🕽                                                                                           | >      |
| Bil         | un cin atau kompetensi yang<br>untuk diisikan manakala ciri o<br>Kategori | rerevan sanaja dengan Pegawai yang uinitai. Jumiah n<br>psyen adalah tertakluk kepada kesesuaian ke atas jaw<br>Ciri | narkan auakan mengikut ciri atau kompetensi yang dinilai sanaja. Ciri-ciri asash<br>yatan yang dinilai. Sila rujuk garispanduan untuk keterangan lanjut.<br>Butiran Ciri                                                                                                    | Markah<br>Pegawai Pe | 7<br>1<br>2<br>2<br>2<br>2<br>2<br>2<br>2<br>2<br>2<br>2<br>2<br>2<br>2<br>2<br>2<br>2<br>2<br>2 |        |
| 1           | Disiplin dan Integriti                                                    |                                                                                                    |                                                                                                    |                      |                                                                                                  |        |
| 1.1         |                                                                           | Ketaatan waktu bekerja                                                                                               | Disiplin dan integriti kerja seperti ketaatan waktu bekerja<br>(datang/keluar waktu kerja dan kehadiran dalam pejabat<br>atau off-site).                                                                                                    |                      | ~                                                                                                |        |
| 1.2         |                                                                           | Mematuhi peraturan-peraturan Kerajaan                                                                                | Sejauh mana pegawai ini memaparkan diri sebagai seorang<br>warga perkhidmatan awam seperti yang digariskan dalam<br>Rukun Akhlak Dan Elika Kerja Perkhidmatan Awam dan<br>mematuhi peraturan-peraturan Kerajaan seperti peraturan-<br>peraturan kewangan dan Peraturan-Peraturan Am (General |                      | ~                                                                                                |        |
|             |                                                                           |                                                                                                    | Emp                                                                                                    | ovee Review          | Se                                                                                               | end Ba |

8. Manager may fill in the details under **BAHAGIAN E: PENILAIAN CIRI TAMBAHAN**, if there are any.

| <   | S My Performance           | Appraisal fo | r Appraiser 👻                                                                      | ٩                 | ₽             | 8        |  |
|-----|----------------------------|--------------|------------------------------------------------------------------------------------|-------------------|---------------|----------|--|
| <   |                            |              | Edit / Display Appraisal as Appraiser                                              |                   |               |          |  |
| MUH | MUHAMMAD 10                |              |                                                                                    |                   |               |          |  |
| < ~ | BAHAGIAN E: PENILAIAN CIRI | TAMBAHAN     | BAHAGIAN F: PENILAIAN PRESTASI SECARA KESELURUHAN BAHAGIAN G: PEMBANGUNAN KAPASITI | BAHAGIA           | N H: UI       | > ~      |  |
|     |                            |              |                                                                                    |                   | $\mathcal{C}$ |          |  |
| Bil | Kategori                   | Ciri         | Butiran Ciri                                                                       | Mark<br>Pegawai I | ah<br>Penilai |          |  |
| 6   | Penilaian Ciri Tambahan    |              |                                                                                    |                   |               | 8        |  |
| 6.1 |                            | Ciri Tambah  | an 1                                                                               |                   | ~             | Ľ        |  |
| 6.2 |                            | Ciri Tambah  | aan 2                                                                              |                   | ~             |          |  |
| 6.3 |                            | Ciri Tambał  | an 3                                                                               |                   | ~             |          |  |
|     |                            |              | Em                                                                                 | ployee Revie      | w Se          | end Back |  |

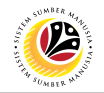

9. Once marks have been entered, click on the **Save** button.

| 🙆 My   | Performance Appraisal for Appraiser 🔻                                                                                 | ٩                  | ¢      |
|--------|----------------------------------------------------------------------------------------------------|--------------------|--------|
| <      | Edit / Display Appraisal as Appraiser                                                                                 |                    |        |
| MUHAI  | 10 III                                                                                                    |                    |        |
| < У В/ | AHAGIAN E: PENILAIAN CIRI TAMBAHAN BAHAGIAN F: PENILAIAN PRESTASI SECARA KESELURUHAN BAHAGIAN G: PEMBANGUNAN KAPASITI | BAHAGIAN H: UL >   | ~      |
| 6.2    | Ciri Tambahan 2                                                                                                    |                    |        |
| 6.3    | Ciri Tambahan 3                                                                                                    | ~                  |        |
| 6.4    | Ciri Tambahan 4                                                                                                    |                    |        |
| 6.5    | Ciri Tambahan 5                                                                                                    |                    |        |
| Save   | Bahagian E                                                                                                    |                    |        |
|        | Em                                                                                                    | ployee Review Send | d Back |

#### 10. Under BAHAGIAN F: PENILAIAN PRESTASI SECARA KESELURUHAN, fill in the

three mandatory comment fields.

| My Performance Appraisal for Appraiser 🔻 |               |                                            |          |                                       |                                                         |        |
|------------------------------------------|---------------|--------------------------------------------|----------|---------------------------------------|---------------------------------------------------------|--------|
| <                                        |               |                                            |          | Edit / Display Appraisal as Appraiser |                                                         |        |
|                                          | MUHAMMAD I 10 |                                            |          | 10                                    |                                                         |        |
| <                                        | N             | BAHAGIAN F: PENILAIAN PRESTASI SECARA KESI | ELURUHAN | BAHAGIAN G: PEMBANGUNAN KAPASITI      | BAHAGIAN H: ULASAN PEGAWAI YANG DINILAI TERHADAP PE $>$ | $\sim$ |
|                                          |               | Gred Pegawai Penilai Semula :              |          |                                       |                                                         |        |
|                                          |               | Final Score: 0.000<br>Final Gred:          |          |                                       |                                                         |        |
|                                          | Ula           | san Pegawai Penilai                        |          |                                       | C                                                       |        |
|                                          | Bil           | Item                                       | Ulasan   |                                       | 10                                                      |        |
|                                          | 1             | Teruskan untuk                             |          |                                       |                                                         |        |
|                                          | 2             | Kurangkan daripada                         |          |                                       |                                                         |        |
|                                          | 3             | Tambahkan kekerapan untuk                  |          |                                       |                                                         |        |
|                                          |               |                                            |          |                                       | Employee Review Send I                                  | Back   |

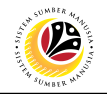

11. Click on the **Save** button once filled.

| < 👲 My Performance Appraisal for Ap                                                 | raiser <del>v</del>                                                                 | ٩        | ۵_   | 8       |  |
|-------------------------------------------------------------------------------------|-------------------------------------------------------------------------------------|----------|------|---------|--|
| <                                                                                   | Edit / Display Appraisal as Appraiser                                               |          |      |         |  |
| MUHAMMAD E                                                                          | 10                                                                                  |          |      |         |  |
| < N BAHAGIAN F: PENILAIAN PRESTASI SECARA KESI                                      | LURUHAN BAHAGIAN G: PEMBANGUNAN KAPASITI BAHAGIAN H: ULASAN PEGAWAI YANG DINILAI TE | RHADA    | P PE | > ~     |  |
| 2 Kurangkan daripada                                                                |                                                                                     |          |      |         |  |
| 3 Tambahkan kekerapan untuk                                                         | Sentiasa ingin menjadi yang terbaik dalam melaksanakan tugas dan tanggungiawab.     | ſ        | 3    |         |  |
| 日<br>日<br>Save                                                                      |                                                                                     |          |      |         |  |
| BAHAGIAN G: PEMBANGUNAN KAPASITI                                                    |                                                                                     |          |      |         |  |
| Diisikan oleh Pegawai Penilai dan Pegawai Yang Dinilai pada akhir tempoh penilaian. |                                                                                     |          |      |         |  |
|                                                                                     | Employe                                                                             | e Reviev | v Se | nd Back |  |

12. Under BAHAGIAN G: PEMBANGUNAN KAPASITI, click on the Tambah Jenis Latihan dan Tujuan button.

| < 🧐 My Performance Appraisal for Appra                                                                                                    | iser 🔻                                                                       |                                                                                      | ٩                | ¢             | 8        |  |
|----------------------------------------------------------------------------------------------------|------------------------------------------------------------------------------|--------------------------------------------------------------------------------------|------------------|---------------|----------|--|
| <                                                                                                    | Edit / Display Appraisal as App                                              | praiser                                                                              |                  |               |          |  |
| MUHAMMAD                                                                                                    |                                                                              | 10                                                                                   |                  |               |          |  |
| AGIAN F: PENILAIAN PRESTASI SECARA KESELURUHAN                                                                                                    | BAHAGIAN G: PEMBANGUNAN KAPASITI                                             | BAHAGIAN H: ULASAN PEGAWAI YANG DINILAI TERHADA                                      | P PENIL/         | AIAN          | $\sim$   |  |
| Diisikan oleh Pegawai Penilai dan Pegawai Yang Dinilai pada<br>Sila senaraikan jenis latihan/kursus/bengkel/seminar dan jen<br>dipertanggungjawabkan. | a akhir tempoh penilaian.<br>is latihan yang lain yang diperlukan oleh Pegaw | vai Yang dinilai untuk menjalankan tugas utama dan tambahar<br>C + Tambah Jenis Lati | hyang<br>han dan | 12<br>Tujuan  |          |  |
| Bil Jenis Latihan                                                                                                    | Tujuan                                                                       |                                                                                      |                  |               |          |  |
|                                                                                                    | No data                                                                      |                                                                                      |                  |               |          |  |
| BAHAGIAN H: ULASAN PEGAWAI YANG DINILAI                                                                                                    | TERHADAP PENILAIAN                                                           |                                                                                      |                  |               |          |  |
| Disilian oleh Barawai Yang Disilai pada akkir tampah penilaian                                                                                        |                                                                              |                                                                                      |                  |               |          |  |
|                                                                                                    |                                                                              |                                                                                      |                  | $\mathcal{C}$ |          |  |
|                                                                                                    |                                                                              | Emplo                                                                                | yee Revi         | ew S          | end Back |  |

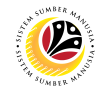

#### 13. Fill in the details under Jenis Latihan dan Tujuan.

#### 14. Click on the **Save** button.

| Tambah Jenis Latihan dan Tujuan |                 |  |  |  |  |
|---------------------------------|-----------------|--|--|--|--|
| *Jenis Latihan:                 | Jenis Latihan 1 |  |  |  |  |
|                                 |                 |  |  |  |  |
| *Tujuan:                        | Tujuan 1        |  |  |  |  |
|                                 | 14              |  |  |  |  |
|                                 | Save Cancel     |  |  |  |  |

#### 15. Click on the **Employee Review** button.

|                                                                                                    | <        | 6 My Performance Appraisal for Appra        | iser 🔻                           |                                                  | q               | ۵         | 8       |
|----------------------------------------------------------------------------------------------------|----------|---------------------------------------------|----------------------------------|--------------------------------------------------|-----------------|-----------|---------|
| <                                                                                                    |          |                                             | Edit / Display Appraisal as App  | raiser                                           |                 |           |         |
|                                                                                                    | MUHA     | IAMMAD                                      |                                  | 10                                               |                 |           |         |
|                                                                                                    | < HAGIAI | AN F: PENILAIAN PRESTASI SECARA KESELURUHAN | BAHAGIAN G: PEMBANGUNAN KAPASITI | BAHAGIAN H: ULASAN PEGAWAI YANG DINILAI TERHADAF | PENILA          | IAN       | $\sim$  |
| Diisikan oleh Pegawai Penilai dan Pegawai Yang Dinilai pada akhir tempoh penilaian.<br>Sila senaraikan jenis latihan/kursus/bengkel/seminar dan jenis latihan yang lain yang diperlukan oleh Pegawai Yang dinilai untuk menjalankan tugas utama dan tambahan<br>dipertanggungjawabkan. |          |                                             |                                  |                                                  | ang<br>an dan ' | Tujuan    |         |
|                                                                                                    | Bil      | Jenis Latihan                               | Tujuan                           |                                                  |                 |           |         |
|                                                                                                    | 1        | Jenis Latihan 1                             | Tujuan 1                         |                                                  | ı               | Ŵ         |         |
| BAHAGIAN H: ULASAN PEGAWAI YANG DINILAI TERHADAP PENILAIAN<br>Diisikan oleh Pegawai Yang Dinilai pada akhir tempoh penilaian.                                                                                                    |          |                                             |                                  |                                                  |                 |           |         |
|                                                                                                    |          |                                             |                                  | Employ                                           | 15<br>ee Revie  | C<br>w Se | nd Back |

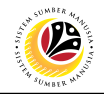

Note: A confirmation message will appear.

16. Click on the **Yes** button.

| Confirmation                                              |             |             |
|-----------------------------------------------------------|-------------|-------------|
| Adakah anda pasti untuk menyerahkan borang prestasi ini l | ke proses s | seterusnya? |
|                                                           | 16<br>Yes   | Cancel      |

#### Outcome: Status has been updated to Final Review.

| < 🍥 My Perfo              | rmance Appraisal for Appraiser 👻     |                |                 |              |                              | Q 1                    | 2 8             |
|---------------------------|--------------------------------------|----------------|-----------------|--------------|------------------------------|------------------------|-----------------|
|                           |                                      | Appraiser Wo   | orklist         |              |                              |                        |                 |
| 2 All Maintain Tas        | Maintain KPI Acknowledg First Checkp | Second Che     | Final Assess >> | Final Review | Second Appr                  | Completed Completed T. | C >             |
|                           |                                      |                |                 |              |                              | Tatacara Mengisi Pen   | ilaian Prestasi |
| All Appraiser Worklist    |                                      |                |                 |              |                              |                        | C               |
| Nama Pegawai Yang Dinilai | Nama Document Pegawai Yang Dinilai   | Tempoh Bermula | Hingga          | Gred         | Jumlah Markah<br>Keseluruhan | Status                 |                 |
|                           |                                      |                |                 |              |                              |                        | >               |
| MUHAMMAD                  | Borang Prestasi Pegawai - Bahagian   | 01.10.2022     | 30.09.2023      |              |                              | Final Review           | >               |
|                           |                                      |                |                 |              |                              |                        |                 |
|                           |                                      |                |                 |              |                              |                        |                 |

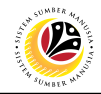

| SECOND APPRAISER | Frontend User |
|------------------|---------------|
| REVIEW           | Manager       |

Log into SAP Fiori (Front End) and proceed with the following steps.

- 1. Click on Higher-Level Manager Appraisal tab.
- 2. Click on Input as Higher-Level Appraiser tile.

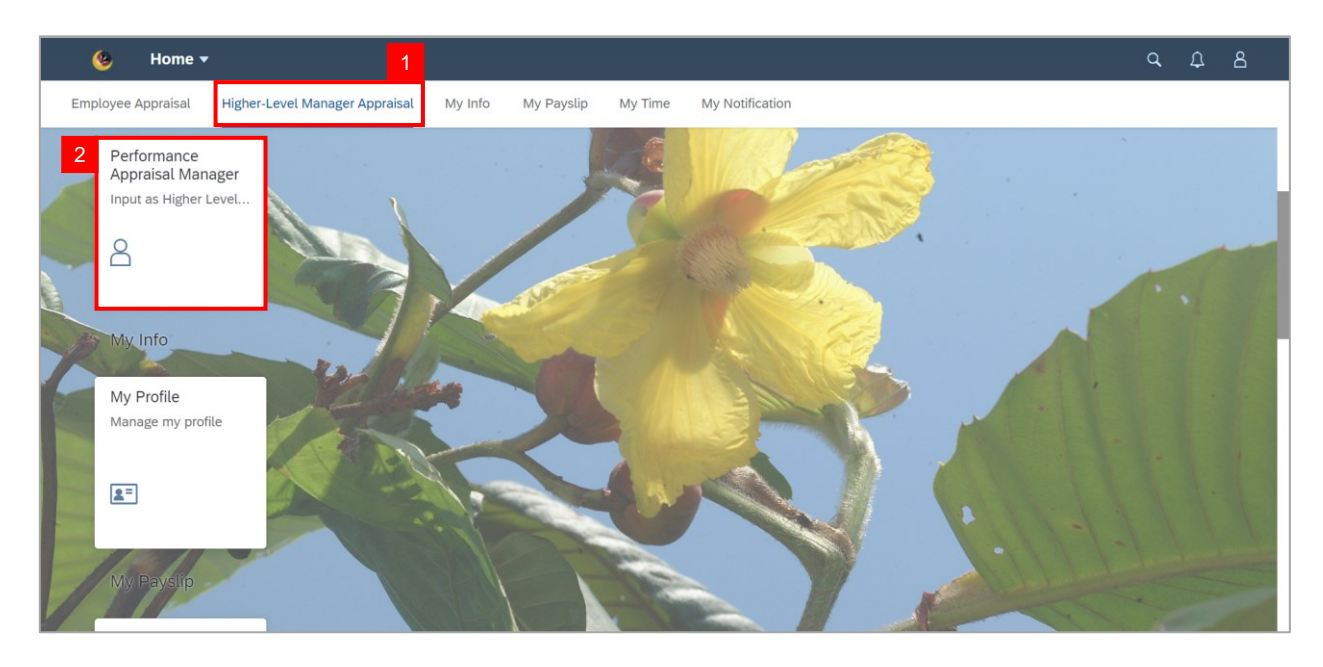

Note: Higher Level Manager Worklist page will be displayed.

| < 🧐 Performant            | ce Appraisal 🔻                       |                  |               |              |                              | Q L                        | 8             |
|---------------------------|--------------------------------------|------------------|---------------|--------------|------------------------------|----------------------------|---------------|
|                           |                                      | Higher Level Man | ager Worklist |              |                              |                            |               |
| 1 All Maintain Tas        | Maintain KPI Acknowledg First Checkp | Second Che       | Final Assess  | Final Review | Second Appr Comp             | Completed T                | Compl >       |
|                           |                                      |                  |               |              | 6                            | Tatacara Mengisi Penila    | aian Prestasi |
| All Appraiser Worklist    |                                      |                  |               |              |                              |                            | $\mathcal{C}$ |
| Nama Pegawai Yang Dinilai | Nama Document Pegawai Yang Dinilai   | Daripada         | Hingga        | Gred         | Jumlah Markah<br>Keseluruhan | Status                     |               |
| NOR                       | Borang Prestasi Pegawai - Bahagian   | 01.10.2022       | 30.09.2023    |              |                              | Second Appraiser<br>Review | >             |
|                           |                                      |                  |               |              |                              |                            |               |
|                           |                                      |                  |               |              |                              |                            |               |
|                           |                                      |                  |               |              |                              |                            |               |
|                           |                                      |                  |               |              |                              |                            |               |
|                           |                                      |                  |               |              |                              |                            |               |
|                           |                                      |                  |               |              |                              |                            |               |

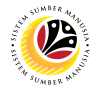

3. Click on an employee with the status **Second Appraiser Review.** 

| ice Appraisal 👻                      |                                                                                                    |                                                                                                    |                                                                                                    |                                                                                                    | α Δ                                                                                                    | L 8                                                                                                    |
|--------------------------------------|----------------------------------------------------------------------------------------------------|----------------------------------------------------------------------------------------------------|----------------------------------------------------------------------------------------------------|----------------------------------------------------------------------------------------------------|----------------------------------------------------------------------------------------------------|----------------------------------------------------------------------------------------------------|
|                                      | Higher Level Mai                                                                                                    | nager Worklist                                                                                                    |                                                                                                    |                                                                                                    |                                                                                                    |                                                                                                    |
| Maintain KPI Acknowledg First Checkp | Second Che                                                                                                    | Final Assess >>                                                                                                    | Final Review                                                                                                    | Second Appr Com                                                                                                    | Depleted Completed T                                                                                                    | Compl >                                                                                                    |
|                                      |                                                                                                    |                                                                                                    |                                                                                                    | ſ                                                                                                    | Tatacara Mengisi Penil                                                                                                    | aian Prestasi                                                                                                    |
|                                      |                                                                                                    |                                                                                                    |                                                                                                    |                                                                                                    |                                                                                                    | C                                                                                                    |
| Nama Document Pegawai Yang Dinilai   | Daripada                                                                                                    | Hingga                                                                                                    | Gred                                                                                                    | Jumlah Markah<br>Keseluruhan                                                                                                    | Status                                                                                                    | 3                                                                                                    |
| Borang Prestasi Pegawai - Bahagian   | 01.10.2022                                                                                                    | 30.09.2023                                                                                                    |                                                                                                    |                                                                                                    | Second Appraiser<br>Review                                                                                                    | >                                                                                                    |
|                                      |                                                                                                    |                                                                                                    |                                                                                                    |                                                                                                    |                                                                                                    |                                                                                                    |
|                                      |                                                                                                    |                                                                                                    |                                                                                                    |                                                                                                    |                                                                                                    |                                                                                                    |
|                                      |                                                                                                    |                                                                                                    |                                                                                                    |                                                                                                    |                                                                                                    |                                                                                                    |
|                                      |                                                                                                    |                                                                                                    |                                                                                                    |                                                                                                    |                                                                                                    |                                                                                                    |
|                                      |                                                                                                    |                                                                                                    |                                                                                                    |                                                                                                    |                                                                                                    |                                                                                                    |
|                                      |                                                                                                    |                                                                                                    |                                                                                                    |                                                                                                    |                                                                                                    |                                                                                                    |
|                                      | Cee Appraisal •         Image: Second system         Image: Second system         Maintain KPI         Acknowledg         First Checkp         Nama Document Pegawai Yang Dinitai         Borang Prestasi Pegawai - Bahagian | Ce Appraisal          Higher Level Main         Image: Comparison of the second comparison of the second comparis | Ce Appraisal          Higher Level Manager Worklist         Image: Second Che         Maintain KPI         Acknowledg         First Checkp         Second Che         Final Assess         Nama Document Pegawai Yang Dinilai         Daripada         Hingga         Borang Prestasi Pegawai - Bahagian         01.10.2022         30.09.2023 | Ce Appraisal          Higher Level Manager Worklist         Image: Second Che       Image: Second Che       Image: | Itigher Level Manager Worklist         Image: Description of the second of the second o | ce Appraisal        Q       Q       Q       P         Higher Level Manager Worklist       Image: Complete Complete Co |

Note: Edit / Display Appraisal as Higher Level Manager page will be displayed.

| <                                       | 💁 🛛 Performance Appraisal 👻                                                                 |                                                                                                    |                                                                                                    | q        | ¢       | 8        |
|-----------------------------------------|---------------------------------------------------------------------------------------------|----------------------------------------------------------------------------------------------------|----------------------------------------------------------------------------------------------------|----------|---------|----------|
| <                                       |                                                                                             | Edit / Display Appraisal as Highe                                                                                              | r Level Manager                                                                                                    |          |         |          |
| NOR                                     |                                                                                             | 10                                                                                                    |                                                                                                    |          |         |          |
| No Kad<br>Jawatan<br>Jabatan<br>Bahagia | Pintar: 00 Prime Minister's Office<br>Kementerian: Prime Minister's Office<br>I: - Division | Pegawai Penilai: SOF<br>No Kad Pintar: 00<br>Jawatan: 30<br>Jabatan/Kementerian: Prime Minister's Office<br>Bahagian: Division | Status: Second Appraiser Review<br>Total Markah Keseluruhan:<br>Gred:<br>Tempoh Penilaian: 01.10.2022 - 30.09.2023 |          |         |          |
| BAHAGI<br>1. Tuga                       | an B: Tugas dan tanggung Jawab 🗸                                                            | BAHAGIAN C: PENILAIAN HASIL (RESULTS)                                                                                          | BAHAGIAN D: PENILAIAN CIRI PERANAN DAN BAHAGIAN E: PEN                                                             | ILAIAN C | CIRI TA | > ~      |
| Diisika                                 | n oleh Pegawai Penilai dan Pegawai Yang D                                                   | inilai disepanjang tempoh penilaian                                                                                            |                                                                                                    |          | C       |          |
| Bil                                     | Tugas Utama                                                                                 |                                                                                                    |                                                                                                    |          |         |          |
|                                         |                                                                                             |                                                                                                    | (                                                                                                    | Comple   | te Se   | end Back |

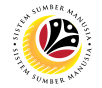

#### 4. Go to BAHAGIAN C: PENILAIAN HASIL (RESULTS) and edit the marks under Markah

column from the dropdown menu.

| < 🌝 Performance Ap | praisal 🔻                                    |                                |                                   | ٩                     | ٩    | 8        |
|--------------------|----------------------------------------------|--------------------------------|-----------------------------------|-----------------------|------|----------|
| <                  | Edit / Displ                                 | ay Appraisal as Higher Level I | Manager                           |                       |      |          |
| NOR                | 10<br>4<br>SIL (RESULTS) BAHAGIAN D: PENILAI | AN CIRI PERANAN DAN BAHAGIA    | IN E: PENILAIAN CIRI TAMBAHAN BAH | IAGIAN F: PENILAIAN F | 4    | > ~      |
| KPI Butiran KPI    | Pertama (Februari)                           | Kedua (Jun)                    | Akhir (September)                 | Markah                |      |          |
| KPI 1              |                                              |                                |                                   | 2 🗸                   | Ē    |          |
| KPI 2              |                                              |                                |                                   |                       |      |          |
|                    |                                              |                                |                                   | Comple                | te S | end Back |

5. Click on the **Save** button once marks have been edited.

| < 🙆 Performance Appraisal 🔻               |                                                                                              | q       | Û     | 8       |
|-------------------------------------------|----------------------------------------------------------------------------------------------|---------|-------|---------|
| <                                         | Edit / Display Appraisal as Higher Level Manager                                             |         |       |         |
| NOR                                       | 10                                                                                           |         |       |         |
| K V BAHAGIAN C: PENILAIAN HASIL (RESULTS) | BAHAGIAN D: PENILAIAN CIRI PERANAN DAN BAHAGIAN E: PENILAIAN CIRI TAMBAHAN BAHAGIAN F: PENIL | AIAN PI | RESTA | > ~     |
| KPI 2                                     |                                                                                              | ~       |       |         |
|                                           | Pengesahan Penilaian Pertama Pengesahan Penilaian Kedua                                      |         |       |         |
| BAHAGIAN D: PENILAIAN CIRI PERANAI        | N DAN BAHAGIAN E: PENILAIAN CIRI TAMBAHAN                                                    |         |       |         |
|                                           |                                                                                              | Complet | e Se  | nd Back |

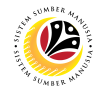

#### 6. Go to BAHAGIAN D: PENILAIAN CIRI PERANAN DAN BAHAGIAN E: PENILAIAN CIRI

**TAMBAHAN** and **edit** the marks from the dropdown menu.

| <    | Ø Performance Appr           | raisal 🔻                                                                                                    |                                                                                                    | ٩       | ٩       | ٤        |
|------|------------------------------|----------------------------------------------------------------------------------------------------|----------------------------------------------------------------------------------------------------|---------|---------|----------|
| <    |                              | Edit / Display Appraisal as Hi                                                                                                    | gher Level Manager                                                                                                    |         |         |          |
| NO   | R                            | 10 6                                                                                                    |                                                                                                    |         |         |          |
| < 5) | BAHAGIAN D: PENILAIAN CIRI I | PERANAN DAN BAHAGIAN E: PENILAIAN CIRI TAMBAHAN                                                                                                    | BAHAGIAN F: PENILAIAN PRESTASI SECARA KESELURUHAN                                                                                                    | BAHAGIA | AN G: P | > ~      |
| 1    | Disiplin dan Integriti       |                                                                                                    |                                                                                                    | Penilai | 6       |          |
| 1.   | 1                            | Ketaatan waktu bekerja                                                                                                    | Disiplin dan integriti kerja seperti ketaatan waktu bekerja<br>(datang/keluar waktu kerja dan kehadiran dalam pejabat<br>atau off-site).                                                                                                    | 3 🗸     |         |          |
| 1.   | 2                            | Mematuhi peraturan-peraturan Kerajaan                                                                                                    | Sejauh mana pegawai ini memaparkan diri sebagai<br>seorang warga perkhidmatan awam seperti yang<br>digariskan dalam Rukun Akhlak Dan Etika Kerja<br>Perkhidmatan Awam dan mematuhi peraturan-peraturan<br>Kerajaan seperti peraturan-peraturan kewangan dan<br>Peraturan-Peraturan Am (General Orders). | 2 ~     | Ē       |          |
| 2    | Komitmen                     | Mematuhi peraturan-peraturan Kerajaan       seorang warga perkhidimatan awam seperti yang digariskan dalam Rukun Akhlak Dan Etika Kerja Perkhidimatan Awam dan mematuhi peraturan-peraturan Kerajaan seperti peraturan-peraturan kewangan dan Peraturan-Peraturan Am (General Orders).       2        1         Komitmen       Menerima, memikul tugas dan tg jawab       Menerima, memikul dan berkesanggupan dalam       1 |                                                                                                    |         |         |          |
| 2.   | 1                            | Menerima, memikul tugas dan tg jawab                                                                                                    | Menerima, memikul dan berkesanggupan dalam<br>melaksanakan projek, aktiviti serta tugas dan                                                                                                    | 2 🗸     |         |          |
|      |                              |                                                                                                    |                                                                                                    | Comple  | ete S   | end Back |

7. Scroll to the bottom of the page and fill in the comments on Ulasan Pegawai Penilai

#### Semula.

- 8. Click on the **Save** button.
- 9. Click on the **Complete** button.

|   | < (        | 9 Performance App                | raisal 🔻                    |                                                  |                                                  | ٩        | ¢             | 8       |
|---|------------|----------------------------------|-----------------------------|--------------------------------------------------|--------------------------------------------------|----------|---------------|---------|
| < |            |                                  |                             | Edit / Display Appraisal as Higher Lev           | vel Manager                                      |          |               |         |
|   | NOR        | 10 B. 10                         | 10                          |                                                  |                                                  |          |               |         |
|   | < HAGIAN   | I F: PENILAIAN PRESTASI SEC      | ARA KESELURUHAN             | BAHAGIAN G: PEMBANGUNAN KAPASITI                 | BAHAGIAN H: ULASAN PEGAWAI YANG DINILAI TERHADAP | PENILAIA | AN .          | $\sim$  |
|   |            |                                  |                             |                                                  |                                                  |          |               |         |
|   |            |                                  |                             |                                                  |                                                  |          |               |         |
|   | Ruang in   | i tidak perlu diisikan jika Pega | vai Yang Dinilai bersetuju  | dengan penilaian yang dibuat ke atasnya.         |                                                  |          |               |         |
|   |            |                                  |                             |                                                  |                                                  |          | $\mathcal{C}$ |         |
|   | Bil        | Item                             | Ulasan                      |                                                  |                                                  |          | 7             |         |
|   | 2          | Ulasan Pegawai Penilai<br>Semula | <u>Sentiasalah berusaha</u> | untuk <u>mencapai kejayaan dalam melaksankan</u> | tugas dan tanggungiawab.                         |          |               |         |
|   | 8<br>日 Sav | e                                |                             |                                                  |                                                  | 9        |               | l,      |
|   |            |                                  |                             |                                                  |                                                  | Complete | Se            | nd Back |

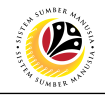

Note: A confirmation message will appear.

10. Click on the **Yes** button.

| Confirmation                              |               |
|-------------------------------------------|---------------|
| Adakah anda pasti untuk meluluskan borang | prestasi ini? |
| 10<br>Yes                                 | Cancel        |

Outcome: Appraisal document has been successfully completed.

| < 🙆 Performai             | nce Appraisal 👻                      |                 |                |              |                              | ٩.                    | <u>р</u> 8        |
|---------------------------|--------------------------------------|-----------------|----------------|--------------|------------------------------|-----------------------|-------------------|
|                           |                                      | Higher Level Ma | nager Worklist |              |                              |                       |                   |
| 1 All Maintain Tas        | Maintain KPI Acknowledg First Checkp | Second Che      | Sinal Assess   | Final Review | Second Appr                  | Completed Completed T | Compl >           |
|                           |                                      |                 |                |              |                              | Tatacara Mengisi Pe   | enilaian Prestasi |
| All Appraiser Worklist    |                                      |                 |                |              |                              |                       | C                 |
| Nama Pegawai Yang Dinilai | Nama Document Pegawai Yang Dinilai   | Daripada        | Hingga         | Gred         | Jumlah Markah<br>Keseluruhan | Status                |                   |
| NOR                       | Borang Prestasi Pegawai - Bahagian   | 01.10.2022      | 30.09.2023     | В            | 87.3                         | Completed             | >                 |
|                           |                                      |                 |                |              |                              |                       |                   |
|                           |                                      |                 |                |              |                              |                       |                   |
|                           |                                      |                 |                |              |                              |                       |                   |
|                           |                                      |                 |                |              |                              |                       |                   |
|                           |                                      |                 |                |              |                              |                       |                   |
|                           |                                      |                 |                |              |                              |                       |                   |
|                           |                                      |                 |                |              |                              |                       |                   |

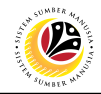

# PRINT COMPLETED Frontend User APPRAISAL DOCUMENT Manager

Log into SAP Fiori (Front End) and proceed with the following steps.

- 1. Click on Manager Appraisal tab.
- 2. Click on Input as Appraiser tile.

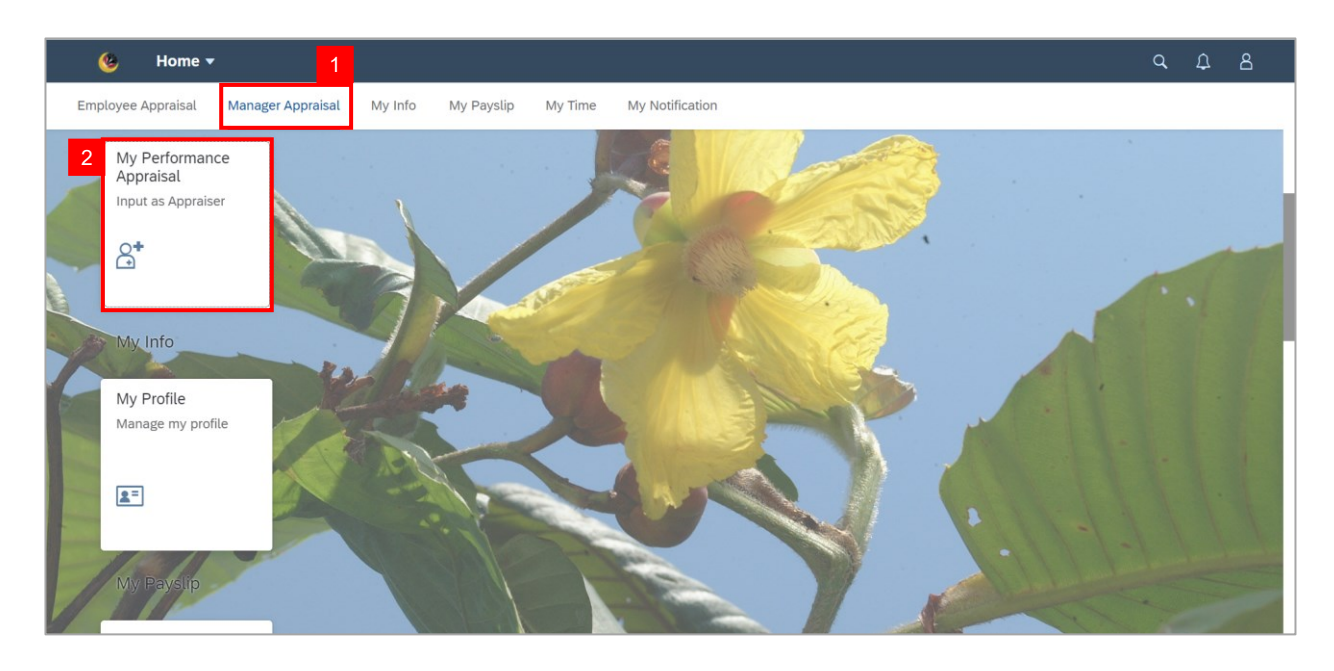

#### Note: Appraiser Worklist page will be displayed.

| < 🤒 My Perfo              | rmance Appraisal for Appraiser 👻     |             |              |              |                              | م ړ                    | 28               |
|---------------------------|--------------------------------------|-------------|--------------|--------------|------------------------------|------------------------|------------------|
|                           |                                      | Appraiser V | Worklist     |              |                              |                        |                  |
| 4 All Maintain Tas        | Maintain KPI Acknowledg First Checkp | Second Che  | Final Assess | Final Review | Second Appr C                | Completed Completed T. | Compl >          |
|                           |                                      |             |              |              |                              | Tatacara Mengisi Per   | nilaian Prestasi |
| All Appraiser Worklist    |                                      |             |              |              |                              |                        | C                |
| Nama Pegawai Yang Dinilai | Nama Document Pegawai Yang Dinilai   | Daripada    | Hingga       | Gred         | Jumlah Markah<br>Keseluruhan | Status                 |                  |
| NOR                       | Borang Prestasi Pegawai - Bahagian   | 01.10.2022  | 30.09.2023   | В            | 87.3                         | Completed              | >                |
|                           |                                      |             |              |              |                              |                        |                  |
|                           |                                      |             |              |              |                              |                        |                  |
|                           |                                      |             |              |              |                              |                        |                  |
|                           |                                      |             |              |              |                              |                        |                  |
|                           |                                      |             |              |              |                              |                        |                  |
|                           |                                      |             |              |              |                              |                        |                  |

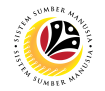

3. Click on an employee with the status **Complete**.

| < 🌝 My Perfo              | rmance Appraisal for Appraiser 🔻       |            |                 |              |                              | م ړ                    | <u>2</u> 8       |
|---------------------------|----------------------------------------|------------|-----------------|--------------|------------------------------|------------------------|------------------|
|                           |                                        | Appraiser  | Worklist        |              |                              |                        |                  |
| 4 All Maintain Tas        | Maintain KPI Acknowledg » First Checkp | Second Che | Final Assess >> | Final Review | Second Appr                  | Completed Completed T. | Compl >          |
|                           |                                        |            |                 |              |                              | Tatacara Mengisi Per   | iilaian Prestasi |
| All Appraiser Worklist    |                                        |            |                 |              |                              |                        | C                |
| Nama Pegawai Yang Dinilai | Nama Document Pegawai Yang Dinilai     | Daripada   | Hingga          | Gred         | Jumlah Markal<br>Keseluruhan | h Status               | 3                |
| NOR/                      | Borang Prestasi Pegawai - Bahagian     | 01.10.2022 | 30.09.2023      | В            | 87.3                         | Completed              | >                |
|                           |                                        |            |                 |              |                              |                        |                  |
|                           |                                        |            |                 |              |                              |                        |                  |
|                           |                                        |            |                 |              |                              |                        |                  |
|                           |                                        |            |                 |              |                              |                        |                  |
|                           |                                        |            |                 |              |                              |                        |                  |
|                           |                                        |            |                 |              |                              |                        |                  |

Note: Edit / Display Appraisal as Higher Level Manager page will be displayed.

4. Click on the **Print** icon.

|   | < 🧐 Performance Appraisal 🕶                                                                                                    | q      | ¢      | 8   |
|---|----------------------------------------------------------------------------------------------------|--------|--------|-----|
| < | Edit / Display Appraisal as Higher Level Manager                                                                                      |        | 1      |     |
|   | NOR 10                                                                                                    |        | 7      |     |
|   | BAHAGIAN B: TUGAS DAN TANGGUNG JAWAB - BAHAGIAN C: PENILAIAN HASIL (RESULTS) BAHAGIAN D: PENILAIAN CIRI PERANAN DAN BAHAGIAN E: PENIL | AIAN C | IRI TA | ~ ~ |
|   | 1. Tugas Utama                                                                                                    |        |        |     |
|   | Diisikan oleh Pegawai Penilai dan Pegawai Yang Dinilai disepanjang tempoh penilaian                                                   |        |        |     |
|   | Bil Tugas Utama                                                                                                    |        |        |     |
|   | 1.1                                                                                                    |        |        |     |
|   | 2. Tugas Tambahan                                                                                                    |        |        |     |
|   |                                                                                                    |        |        |     |

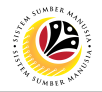

Outcome: A Print layout of the report has been generated.

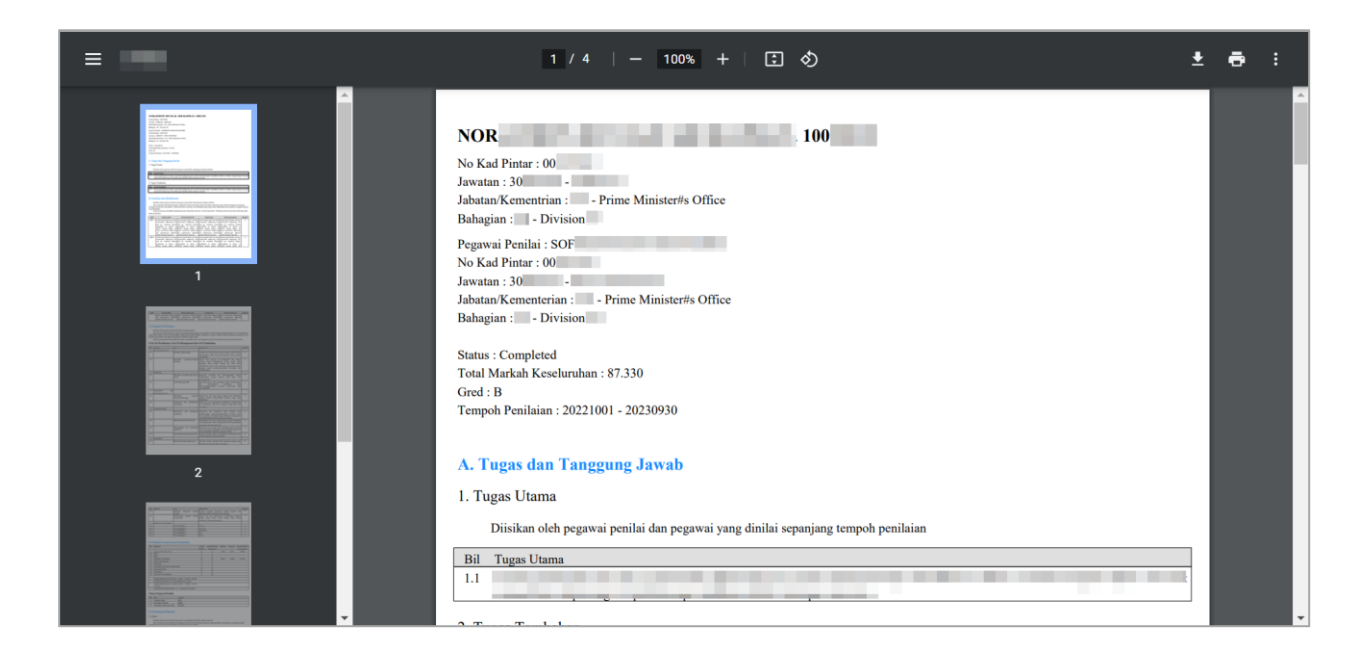